基本的な安全に関する指示
 1

 事項
 2

 納入範囲
 2

 設置/据え付け
 3

 試運転
 4

 関連情報
 5

# SINAMICS

# SINAMICS G120P CU230P-2 コントロールユニット

コンパクト版の操作説明書

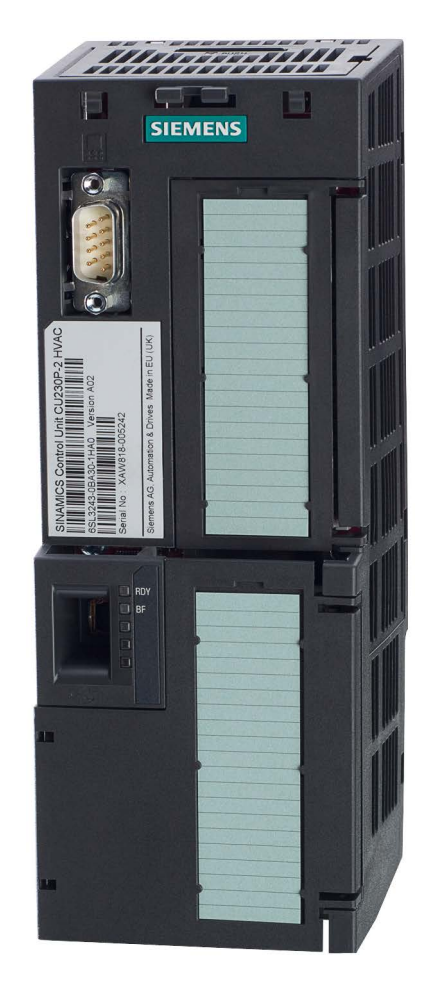

2017/01 版

# 法律上の注意

# 警告事項

本書には、ユーザーの安全性を確保し製品の損傷を防止するうえ守るべき注意事項が記載されています。ユーザ ーの安全性に関する注意事項は、安全警告サインで強調表示されています。このサインは、物的損傷に関する注 意事項には表示されません。以下に表示された注意事項は、危険度によって等級分けされています。

# 

回避しなければ、直接的な死または重傷に至る危険状態を示します。

# 

回避しなければ、死または重傷に至るおそれのある危険な状況を示します。

# ⚠注意

回避しなければ、軽度または中度の人身傷害を引き起こすおそれのある危険な状況を示します。

#### 通知

回避しなければ、物的損傷を引き起こすおそれのある危険な状況を示します。

複数の危険レベルに相当する場合は、通常、最も危険度の高い事項が表示されることになっています。安全警告 サイン付きの人身傷害に関する注意事項があれば、物的損傷に関する警告が付加されます。

# 有資格者

#### 本書が対象とする製品 /

システムは必ず有資格者が取り扱うものとし、各操作内容に関連するドキュメント、特に安全上の注意及び警告 が遵守されなければなりません。有資格者とは、訓練内容及び経験に基づきながら当該製品 / システムの取り扱いに伴う危険性を認識し、発生し得る危害を事前に回避できる者をいいます。

# シーメンス製品を正しくお使いいただくために

以下の事項に注意してください。

## <u>∧</u>警告

シーメンス製品は、カタログおよび付属の技術説明書の指示に従ってお使いください。他社の製品または部品 との併用は、弊社の推奨もしくは許可がある場合に限ります。製品を正しく安全にご使用いただくには、適切 な運搬、保管、組み立て、据え付け、配線、始動、操作、保守を行ってください。ご使用になる場所は、許容 された範囲を必ず守ってください。付属の技術説明書に記述されている指示を遵守してください。

## 商標

®マークのついた称号はすべてSiemens AGの商標です。本書に記載するその他の称号は商標であり、第三者が自 己の目的において使用した場合、所有者の権利を侵害することになります。

## 免責事項

本書のハードウェアおよびソフトウェアに関する記述と、実際の製品内容との一致については検証済みです。 しかしなお、本書の記述が実際の製品内容と異なる可能性もあり、完全な一致が保証されているわけではありま せん。記載内容については定期的に検証し、訂正が必要な場合は次の版て更新いたします。

# 目次

| 1 | - 基本的な安全に関する指示事項 |                                 |          |
|---|------------------|---------------------------------|----------|
|   | 1.1              | 一般的な安全に関する指示事項                  | 5        |
|   | 1.2              | 産業セキュリティ                        | 6        |
| 2 | 納入範囲             |                                 | 9        |
| 3 | 設置/据え付           | トけ                              | 11       |
|   | 3.1              | コントロールユニット (CU) のパワーモジュールへの取り付け | 11       |
|   | 3.2              | インターフェースの概要                     | 15       |
|   | 3.3              | 端子台                             | 18       |
|   | 3.4              | インターフェースの出荷時設定                  | 21       |
|   | 3.5              | インターフェースのマクロ                    | 23       |
| 4 | 試運転              |                                 | 41       |
|   | 4.1              | インバータの試運転ツール                    | 41       |
|   | 4.2              | BOP-2 操作パネルでの試運転                | 43       |
|   | 4.2.1            | クイック試運転を開始し、アプリケーションクラスを選択      | 43       |
|   | 4.2.2            | て、システトノユニーンクの美心わよい、別ルニノ前仰の取過化   | 49       |
|   | 4.3<br>4.3.1     | PROFINET および PROFIBUS           | 51<br>52 |
|   | 4.3.2            | Modbus RTU                      | 56       |
|   | 4.3.3            | BACnet MS/TP                    | 57       |
|   | 4.4              | 頻繁に使用される重要なパラメータ                | 59       |
| 5 | 関連情報…            |                                 | 65       |
|   | 5.1              | マニュアル一覧                         | 65       |
|   | 5.2              | 技術サポート                          | 66       |
|   | 索引               | Error! Bookmark not defi        | ned.     |

このマニュアルは、SINAMICS G120P インバータと CU230P-2 コントロールユニットの据え付け/設置および試運転の方法を説明するものです。

# 本マニュアルの記号/シンボルの意味

本マニュアルに記載の詳細情報を参照

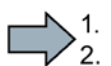

運転マニュアルはここから始まります。

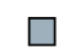

運転に関する説明が含まれます。

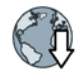

マニュアルをインターネットからダウンロードすることができます。

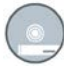

注文可能な DVD

# 基本的な安全に関する指示事項

1.1

# 一般的な安全に関する指示事項

# 

安全に関する情報および残存危険性に注意しない場合の死亡の危険性

関連するハードウェアの資料/文書にある安全に関する情報の遵守や存在する危険性に 対する注視がなされていない場合、重大な傷害または死亡事故が発生する可能性があ ります。

ハードウェアドキュメントに記載された安全に関する指示事項を遵守してください。

リスク評価では残存危険性を考慮してください。

# 

不正なまたは、変更されたパラメータ設定による怪我や死亡の危険性または機械装置 の誤動作

不正なまたは変更されたパラメータ設定により、傷害や死亡に至る機械の誤動作が発 生する場合があります。

- 承認されないアクセスに対するパラメータ設定変更(パラメータ割り付け)
   を保護してください。
- 適切な対策を講じることで、考えられる誤作動に対応します(例: 非常停止または非常電源遮断)。

1.2 産業セキュリティ

# 1.2 産業セキュリティ

#### 注記

#### 産業セキュリティ

シーメンスでは, プラント, システム, 機械装置およびネットワークの安全な運転をサポートする産業セキュリティ機能を備え た製品およびソリューションを提供しています。

サイバー攻撃に対して,プラント,システム,

機械装置およびネットワークを保護するために,

総合的で最新の産業セキュリティコンセプトを実装し,

継続的に維持することが必要です。シーメンスの製品およびソリューションは、

このようなコンセプトの一部分を代表するものです。

お客様には、プラント、システム、

機械装置およびネットワークへの不正なアクセスを防止する責任があります。システム ,機械装置およびコンポーネントは,必要な場合,その程度に応じて,

適切なセキュリティ対策と共に (例:ファイアウォールとネットワークの細分化),

企業ネットワークまたはインターネットにのみ接続してください。

更に,

適切なセキュリティ対策に関するシーメンスのガイドラインを考慮してください。産業 セキュリティの詳細は、以下を参照してください:

産業セキュリティ (http://www.siemens.com/industrialsecurity)。

シーメンスの製品およびソリューションは,更にセキュリティレベルを高めるために, 継続的な開発が行われています。シーメンスは,可能な限り迅速に製品更新を適用し, 常に最新の製品バージョンを使用されることをお奨めします。もはやサポートされない 製品バージョンの使用,最新のアップデートの適用失敗は,

お客様へのサイバー攻撃の危険性を高める場合があります。

製品のアップデート情報を受け取るには、以下で Siemens Industrial Security RSS Feed を申し込んでください:

産業セキュリティ (http://www.siemens.com/industrialsecurity)。

1.2 産業セキュリティ

# <u>∧</u>警告

ソフトウェアの操作に起因する危険な運転状態による生命の危険

ソフトウェアの誤動作 (例: ウィルス, トロイの木馬, マルウェアまたはウォーム) は, 死亡,

重傷や物損に至る場合があるシステムにおける安全ではない運転状態の原因となる場合があります。

- 最新のソフトウェアを使用して下さい。
- オートメーションおよびドライブコンポーネントを、
   据えつけられた機器または機械装置に対する総合的で最先端の産業セキュリティコンセプトに組み込んでください。
- 据えつけられたすべての製品を総合的な産業セキュリティコンセプトに確実に組み込むようにしてください。
- 適切な保護対策で、例えば、
   ウィルススキャンで悪意のあるソフトウェアから交換可能な記憶媒体上に保存されたファイルを保護してください。

基本的な安全に関する指示事項

1.2 産業セキュリティ

# 納入範囲

納入品は以下のコンポーネントで構成されます:

 ファームウェアインストール済の CU230P-2 コントロールユニットファームウェアのアップグレードおよびダウングレード用フ ァイルはインターネット上から入手可能です:

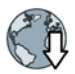

ファームウェア (http://support.automation.siemens.com/WW/news/en/67364620)。

コントロールユニットのフィールドバスインターフェースは、手配形式に依存しま す。手配形式、製品名称、ハードウェアバージョン (例: 02) およびファームウェア (例: 4.6) は、コントロールユニットの製品銘板 ① に記載されています。

|      | 名称               | 手配形式                   | フィールドバス                              |
|------|------------------|------------------------|--------------------------------------|
| 1    | CU230P-2<br>HVAC | 6SL3243-0BB30-<br>1HA3 | USS, Modbus RTU, BACnet<br>MS/TP, P1 |
| same | CU230P-2 DP      | 6SL3243-0BB30-<br>1PA3 | PROFIBUS DP                          |
|      | CU230P-2 PN      | 6SL3243-0BB30-<br>1FA0 | PROFINET IO, EtherNet/IP             |

- ドイツ語および英語での簡易運転マニュアル
- インバータにはオープンソースソフトウェア (OSS) が含まれます。OSS はオープンソーステキストで構成され、特殊なライセンス条項を満たします。

OSS ライセンス条項はインバータに保存されています。OSS ライセンス条項を読むことができるメモリカードを使って、同条項を PC に伝送することができます。

#### OSS ライセンス条項の PC への伝送

#### 手順

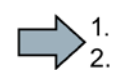

OSS ライセンス条項を PC へ伝送するには、以下の手順に従ってください:
 1. インバータの電源をオフにしてください。

- 空のメモリカードをインバータのカードスロットに挿入してください。
   インターフェースの概要 (ページ 15)
- 3. インバータに電源をオンにしてください。
- 4. インバータは、約 30 秒以内に、ファイル "Read\_OSS.ZIP" をメモリカードに書き込みます。
- 5. インバータの電源をオフにしてください。
- 6. インバータからメモリカードを取り外してください。
- 7. メモリカードを PC のカードリーダに挿入してください。
- 8. ライセンス条件をお読みください。
- これで、OSS ライセンス事項の PC への伝送は完了です。

設置/据え付け

# 3.1 コントロールユニット (CU) のパワーモジュールへの取り付け

# 使用可能なパワーモジュール

コントロールユニットは次のパワーモジュールと組み合わせて使用することができます:

• PM230 • PM240P-2 • PM240-2 • PM250 • PM330

#### コントロールユニットの取り付け-共通

各パワーモジュールには、コントロールユニット用の適切な保持部と解除機構がありま す。

コントロールユニットの取り付け

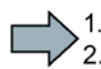

コントロールユニットをパワーモジュールに取り付ける手順は以下の通りです:
 2.

- パワーモジュールの凹部分にコ ントロールユニット背面の2 点の凸部を合わせてください。
- カチッという音がするまで、コ ントロールユニットをパワーモ ジュールに押し込んでください

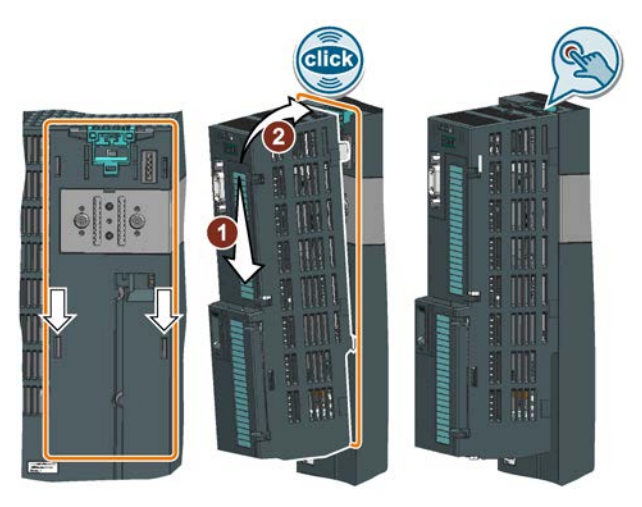

□ これでコントロールユニットのパワーモジュールへの取り付けが終わりました。

コントロールユニットの取り外し

解除機構を押し、パワーモジュールからコントロールユニットを取り外してください。

3.1 コントロールユニット (CU) のパワーモジュールへの取り付け

# PM330 パワーモジュール用の追加手順

コントロールユニットの取り付け/取り外しには、パワーモ ジュールの左側のカバーを開ける必要があります。 インバータの試運転を行う前に、カバーを閉めてください。

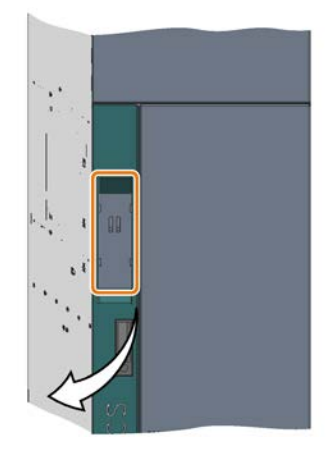

# PM230 パワーモジュール IP55、FSA ... FSC 用の追加手順

コントロールユニットの取り付け/取り外し には、カバーの8または10

本の固定ネジを外し、カバーを取り外す必要があります。

パワーモジュールの解除機構が図で示されて います。

インバータの試運転を行う前に、カバーを閉 じてください。カバーを取り付ける際にカバ ーのシール部分を破損しないでください。

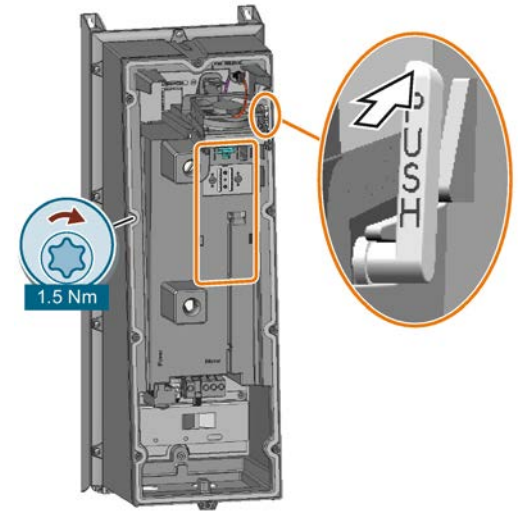

3.1 コントロールユニット (CU) のパワーモジュールへの取り付け

#### コントロールユニットの設置、PM230 IP55 - FSD ... FSF

コントロールユニットの取り付け/取り外し には、パワーモジュールの正面の扉を開ける 必要があります。

インバータの試運転を行う前に、扉を閉めて ください。シール部分に破損がないことを確 認してください。

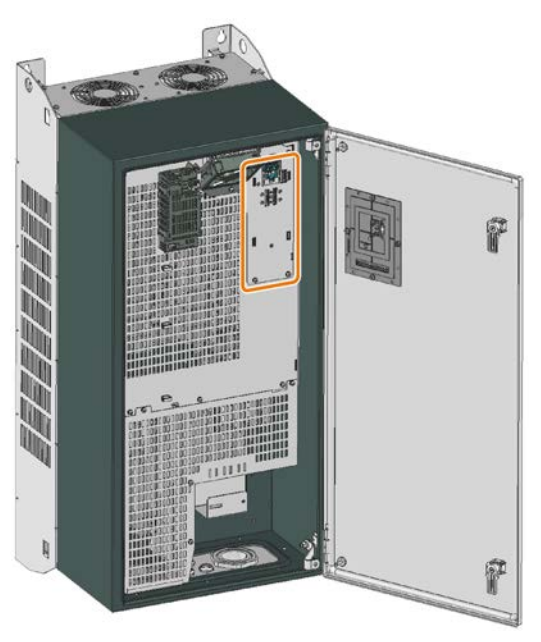

操作パネルの取り付け

#### 手順

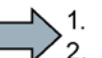

# 1. Operator Panel

をコントロールユニットに取り付けるには、以下の手順に従ってください:

#### 1. Operator Panel

の下部の凸部角をコントロールユニットの凹部に合わせてください。

2. カチッという音がするまで、Operator Panel をインバータに差し込んでください。

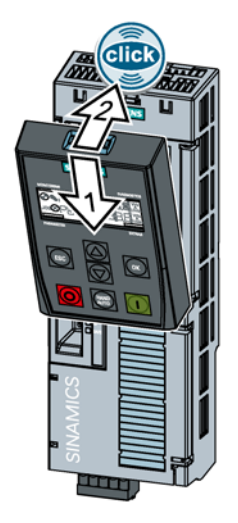

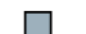

これでコントロールユニットへの操作パネルの取り付けが終わりました。 インバータが電源に接続されると、操作パネルは操作可能になります。 3.1 コントロールユニット (CU) のパワーモジュールへの取り付け

#### IP55 パワーモジュールへの操作パネルまたはブランクカバーの取り付け

#### 保護等級 IP55

を実現するためには、操作パネルまたはダミーカバーをインバータに取り付けル必要が あります。

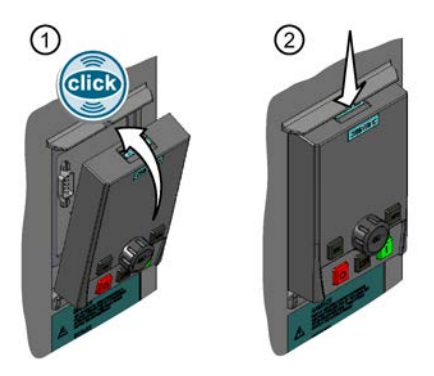

操作パネルまたはダミーカバーの取り付け:
 下のように、カチッという音がするまで、操作パネルまたはダミーカバーをインバータに押し込んでください。

②操作パネルまたはダミーカバーの取り外し: 適切なドライバーを使って、インターロックを下 に押してください。

→ インバータの試運転ツール (ページ 41)

コントロールユニットと操作パネルを接続するための以下のアクセサリは、パワーモジ ュールの納入範囲に含まれています:

- アダプタ、PM230 IP55 パワーモジュール、FSA ... FSC 用
- 接続ケーブルおよびコネクタ固定用バー、PM230 IP55 パワーモジュール、FSD ... FSF 用

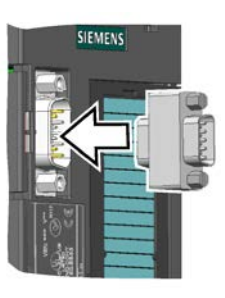

アダプタ

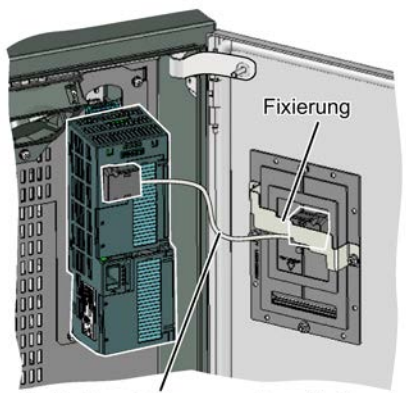

Verbindungsleitung zum Operator Panel

接続ケーブル

3.2 インターフェースの概要

# 3.2 インターフェースの概要

#### コントロールユニット正面側のインターフェース

コントロールユニット正面のインターフェースにアクセスするには、(操作パネルが使用されている場合は)操作パネルを取り外し、正面の扉を開ける必要があります。

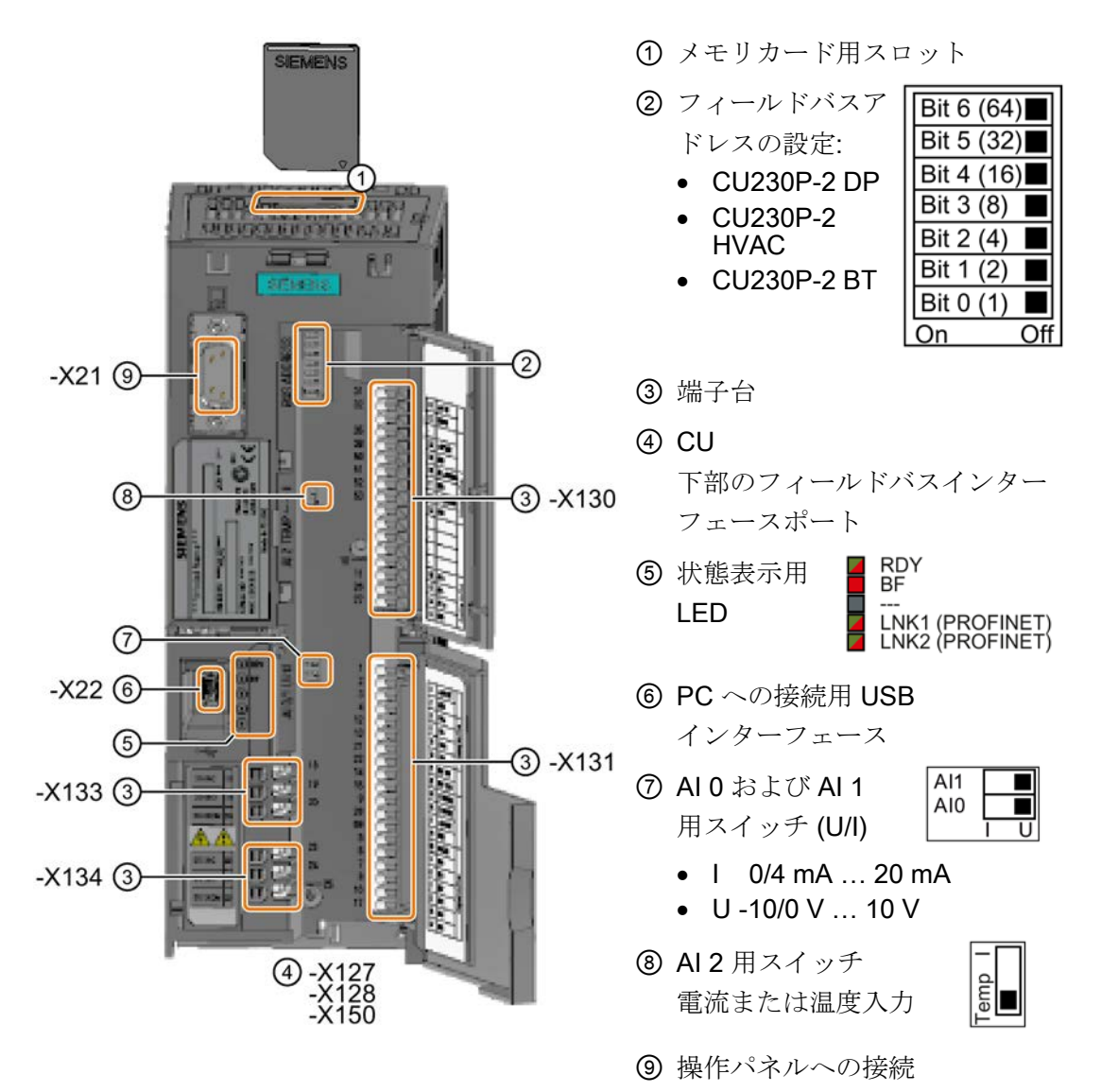

#### 表 3-1 入/出力点数

| デジタル入力 | デジタル出力 | アナログ入力 | アナログ出力 | モータ温度セン |
|--------|--------|--------|--------|---------|
| DI     | DO     | Al     | AO     | サ用入力部   |
| 6      | 3      | 4      | 2      | 1       |

3.2インターフェースの概要

| 単線またはより線                        | エンドスリーブを圧着した<br>より線             | 絶縁キャップ付きエンドス<br>リーブを圧着したより線 |  |
|---------------------------------|---------------------------------|-----------------------------|--|
| 8 mm 0.5<br>1.5 mm <sup>2</sup> | 8 mm 0.5<br>1.0 mm <sup>2</sup> | 8 mm<br>0.5 mm <sup>2</sup> |  |
| 2線用エンドスリーブを使用したケーブルは許容されません。    |                                 |                             |  |

表 3-2 許容されるケーブルおよび配線オプション

#### EMC 指令に適合した配線

コントロールユニットの EMC 指令に適合した配線を保証する対策:

シールドを接続し、ケーブル/導体にテンションがかからないようにするために、コントロールユニットのシールド接続キットを使用してください。

| シールド接続キット                          | 手配形式               |
|------------------------------------|--------------------|
| PROFINET                           | 6SL3264-1EA00-0FA0 |
| を除くすべてのフィールドバスインターフェースを備えた         |                    |
| CU230P-2 コントロールユニット用シールド接続キット1     |                    |
| PROFINET インターフェースを備えた CU230P-2 および | 6SL3264-1EA00-0HB0 |
| CU240E-2 コントロールユニット用シールド接続キット 3    |                    |

 シールド付きケーブルを使用する場合、十分な接触面でシールド部分を制御盤のシ ールドポイントに接続、またはインバータのシールド接続キットに接続する必要が あります。

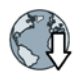

EMC 指令に適合した配線の詳細については、以下の URL を参照してください:
EMC 指令に適合した設置/据え付けのガイドライン
(http://support.automation.siemens.com/WW/view/en/60612658)

3.2 インターフェースの概要

#### CU230P-2 コントロールユニット下側のインターフェース構成

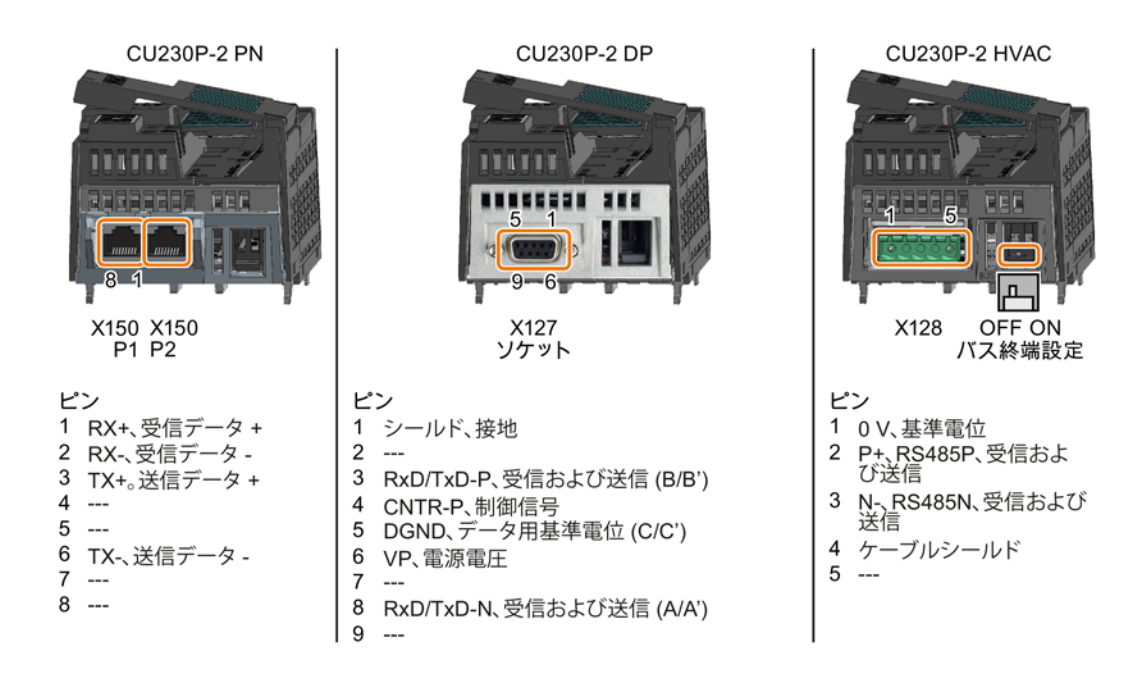

**3.3 端子台** 

# 3.3 端子台

## 端子台および配線例

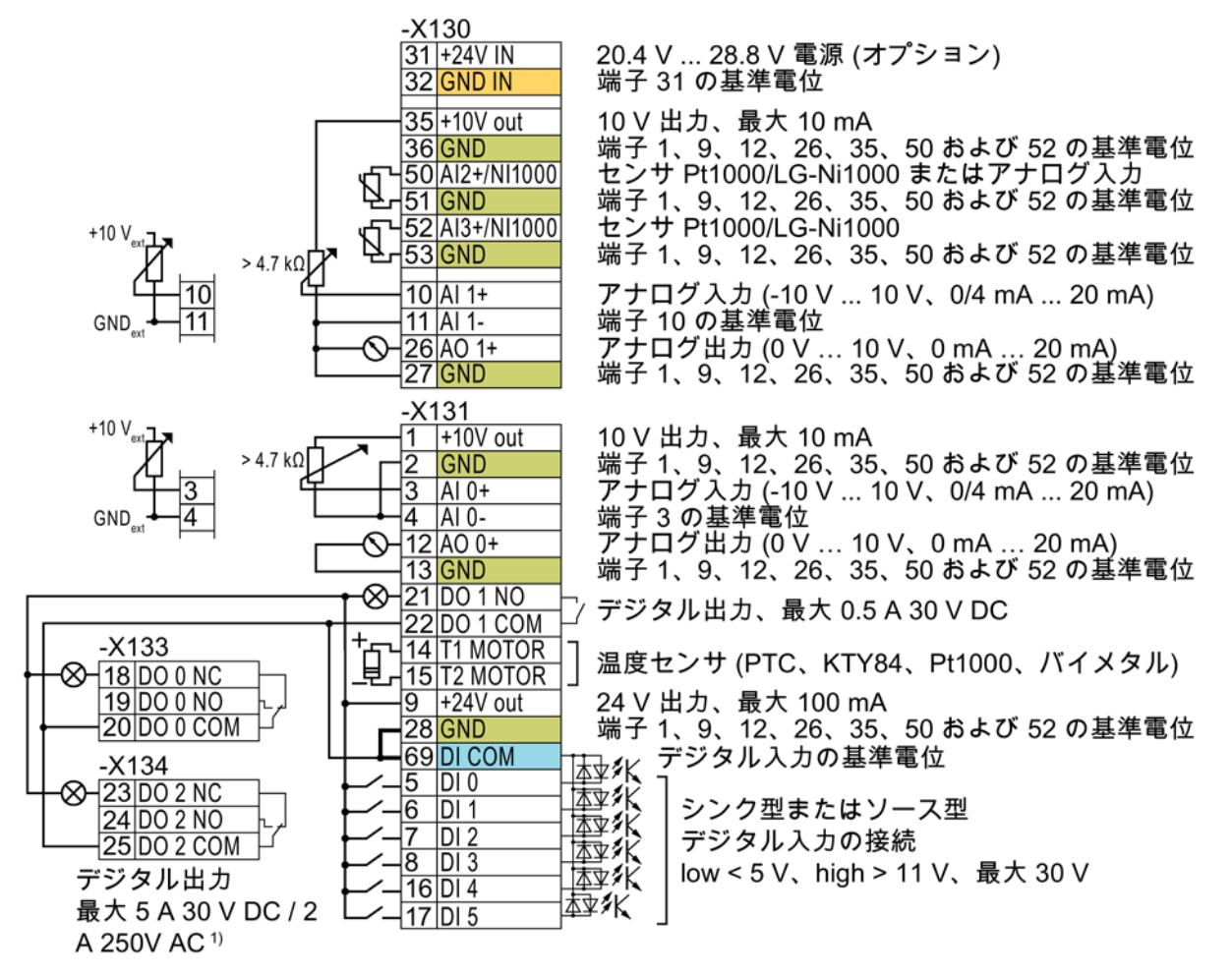

<sup>1)</sup> 以下は、UL に準拠したシステムに適用されます:最大電流、3 A/DC 30 V または 2 A/AC 250 V

図 3-1 内部 24 V 電源 (端子 9) を使ったシンク型デジタル入力の配線

GND すべての基準電位 "GND" 端子は、インバータ内部で接続されています。

DICOM 基準電位 "DI COM" は、"GND"
 から電気的に絶縁されています。このコントロールユニットは端子 28 と 69
 がジャンパされた状態で納品されます。
 → 上図のとおり、端子 9 の 24 V
 電源をデジタル入力用電源として使用する場合、このジャンパを必ず使用してください。

3.3 端子台

#### 31 +24 V IN 32 GND IN

オプションの 24 V 電源が端子 31、32

に接続されている場合は、パワーモジュールが電源から切り離されていても、コントロ ールユニットは運転状態を維持します。コントロールユニットは、このように、主電源 断の後でもフィールドバス通信を継続します。

→ 端子 31 および 32 には、SELV (安全特別低電圧) または PELV (保護特別低電圧) に準拠した電源のみ接続してください。

→ デジタル入力用に端子 **31** および **32** の電源を使用する場合、"DI COM" と "GND IN" を端子で相互に接続してください。

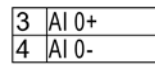

アナログ入力用に内部 10 V 電源または外部電源を使用することができます。 → 内部 10 V 電源を使用する場合は、AI 0 または AI 1 を "GND" に接続する必要があります。 **3.3 端**子台

# デジタル入力の他の配線

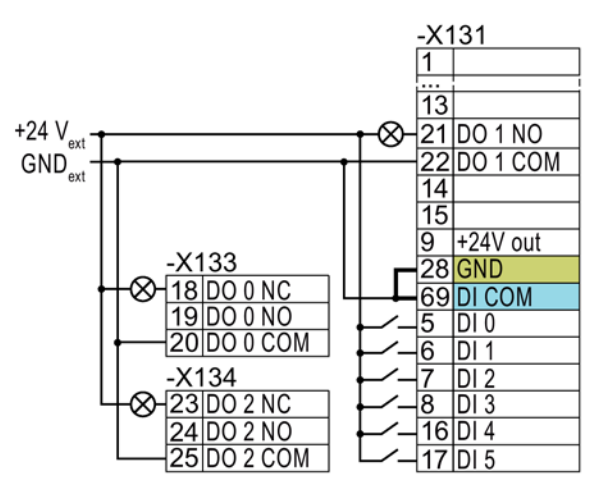

外部電源と内部のインバータ用電源 との間に電気的絶縁が必要な場合、 端子 28 と 69 の間のジャンパを取り外す必要があ ります。

外部電源を使ったシンク型デジタル入力の接続

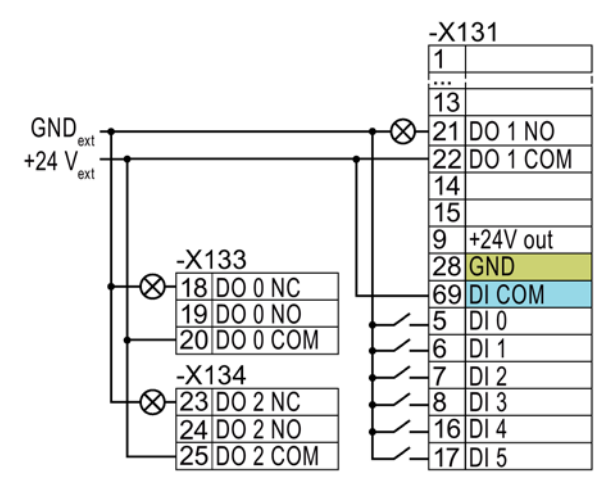

端子 28 と 69 の間のジャンパを取り外してくださ

 $\flat$ 

外部電源を使ったソース型デジタル入力の接続

3.4 インターフェースの出荷時設定

# 3.4 インターフェースの出荷時設定

インターフェースの出荷時設定は、コントロールユニットに依存します。

# PROFIBUS または PROFINET インターフェースを搭載するコントロールユニット

フィールドバスインターフェースおよびデジタル入力 DI 0、DI 1 機能割り付けは DI 3 に依存します。

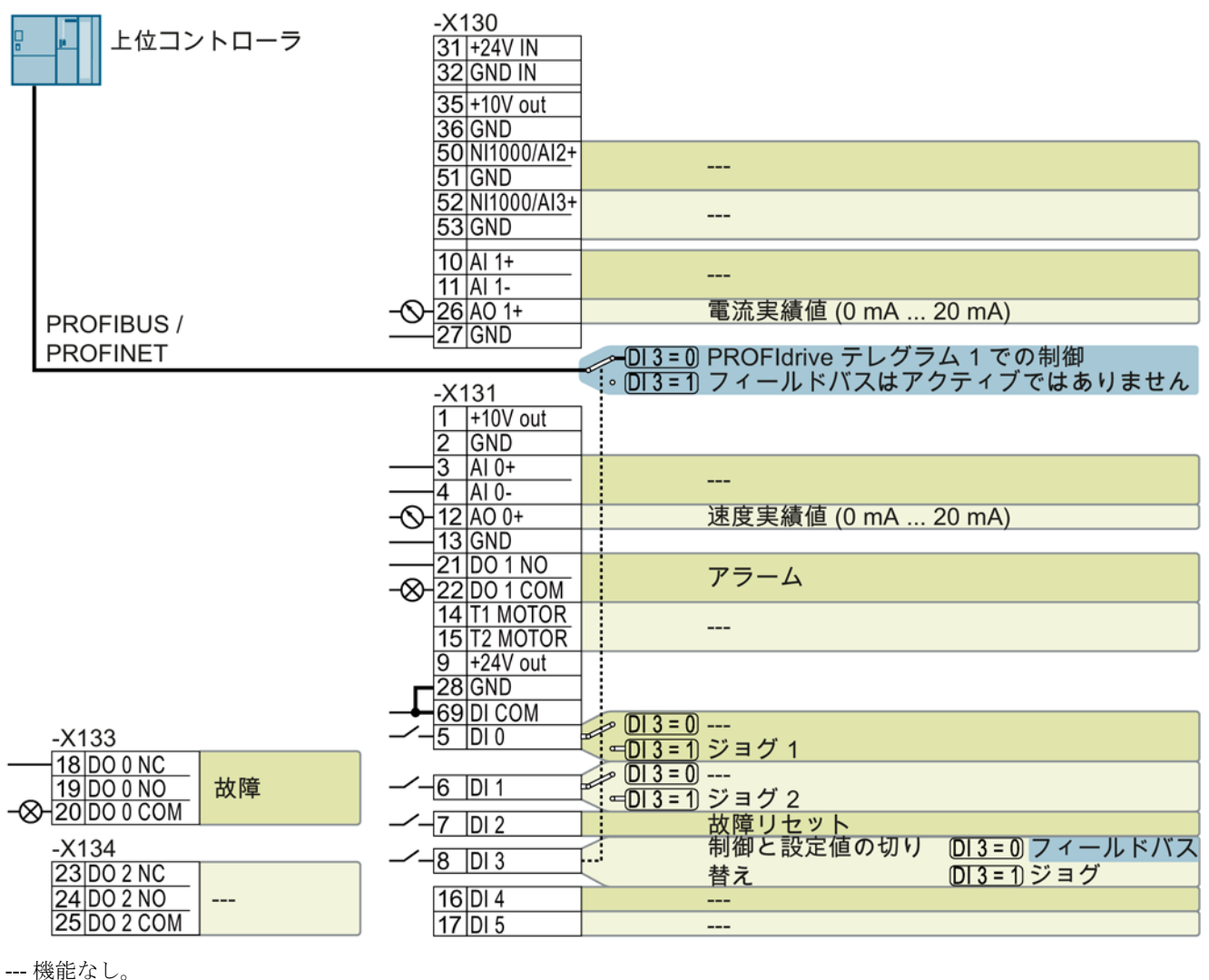

--- 機胞なし。

DO x:p073x AO 0:p0771[0]

DI x:r0722.x

速度設定値 (メイン設定値):p1070[0] = 2050[1]

#### 図 3-2 CU230P-2 DP および CU230P-2 PN コントロールユニットの出荷時設定

3.4 インターフェースの出荷時設定

#### USS インターフェースを搭載するコントロールユニット

フィールドバスインターフェースは有効ではありません。

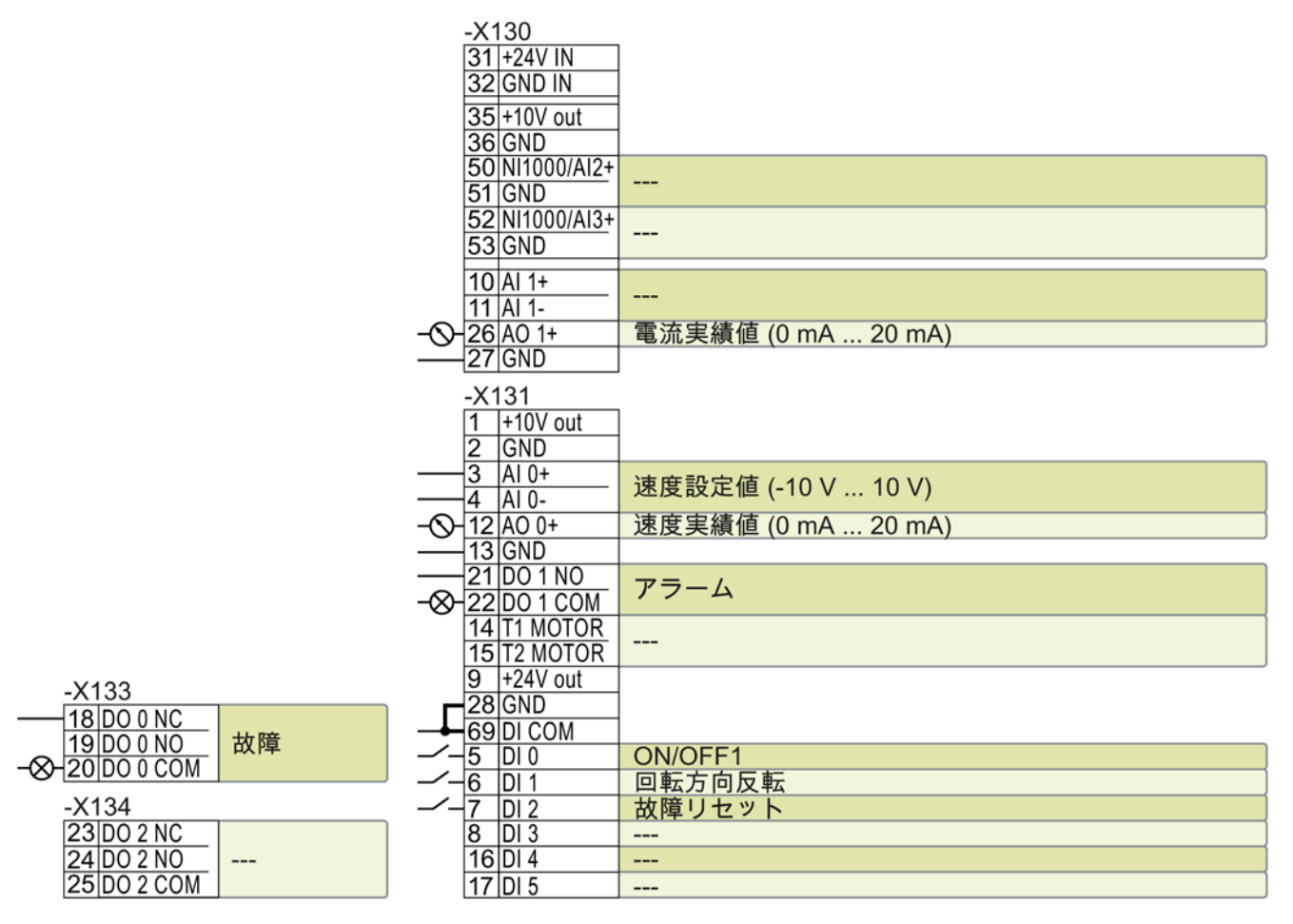

--- 機能なし。

DO x:p073xAO 0:p0771[0]DI x:r0722.xAI 0:r0755[0]速度設定値 (メイン設定値):p1070[0] = 755[0]

図 3-3 CU230P-2 コントロールユニットの出荷時設定

# 各入出力端子機能の設定変更

端子およびフィールドバスインターフェースの機能は調整/変更することができます。

但し、端子毎に個別にパラメータ割り付けをする手間を省くため、マクロ "p0015 Macro drive unit" (マクロドライブユニット)

として、あらかじめ決められた端子機能設定を選択して割り付けを行うことができます。

上記端子の出荷時設定は、以下のマクロとなっています:

- マクロ 12 (p0015 = 12):"Standard I/O with analog setpoint" (アナログ設定値付き標準 I/O)
- マクロ7 (p0015 = 7):"Fieldbus with data set switchover" (フィールドバス制御とジョグ運転の切り替え)

# 3.5 インターフェースのマクロ

マクロ 7:"Fieldbus with data set switchover" (フィールドバス制御とジョグ運転の切り替え)

本設定値は PROFIBUS または PROFINET

インターフェースを備えたインバータの出荷時設定となります

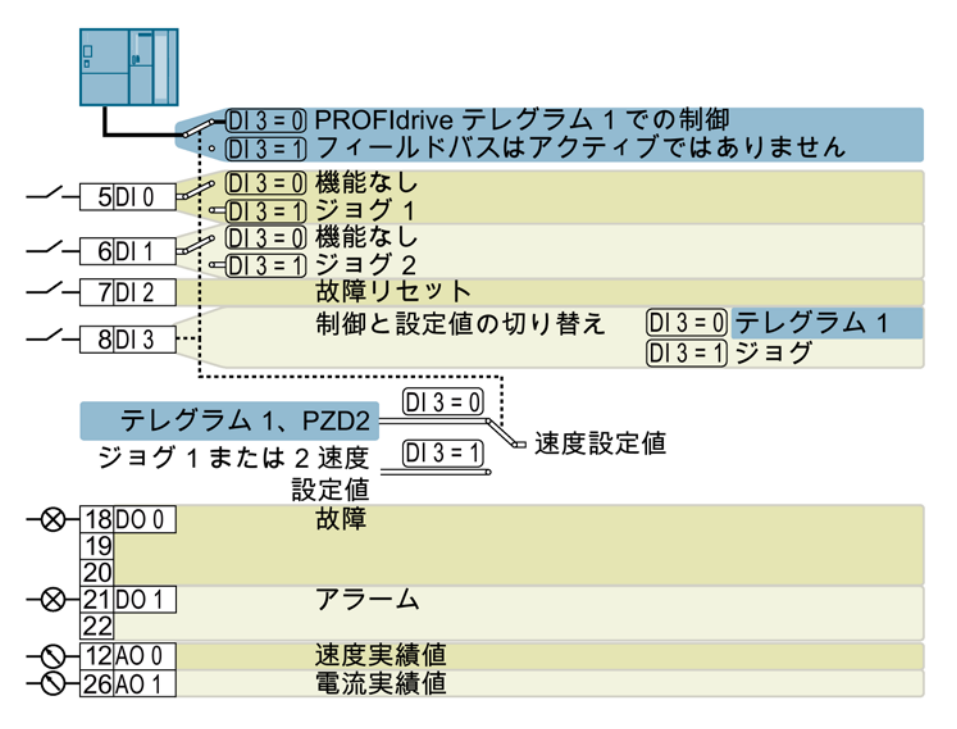

DO 0:p0730、DO 1:p0731 AO 0:p0771[0]、AO 1:p0771[1] DI 0:r0722.0、...、DI 3:r0722.3 速度設定値 (メイン設定値):p1070[0] = 2050[1] ジョグ 1 速度設定値:p1058、出荷時設定:750 rpm ジョグ 2 速度設定値:p1059、出荷時設定: -150 rpm BOP-2 での表示: FB cdS

マクロ 9:"Standard I/O with MOP" (電動ポテンショメータ (MOP))

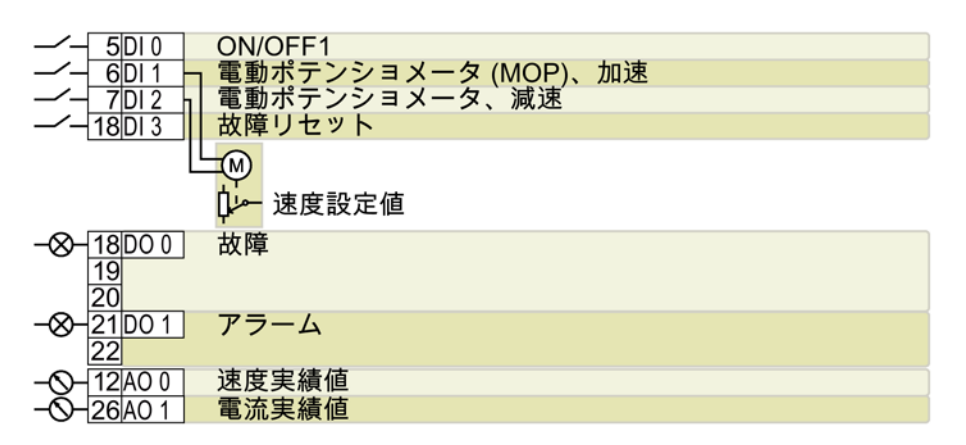

DO 0:p0730、DO 1:p0731 AO 0:p0771[0]、AO 1:p0771[1] DI 0:r0722.0, ..., DI 3:r0722.3 電動ポテンショメータ、ランプファンクションジェネレータ後段の設定値:r1050 速度設定値 (メイン設定値):p1070[0] = 1050 BOP-2 での表示: Std MoP

# マクロ 12:"Standard I/O with analog setpoint" (アナログ設定値付き標準 I/O)

本設定値は USS、Modbus、BACnet、MS/TP または P1 インターフェースを備えたインバータの出荷時設定となります。

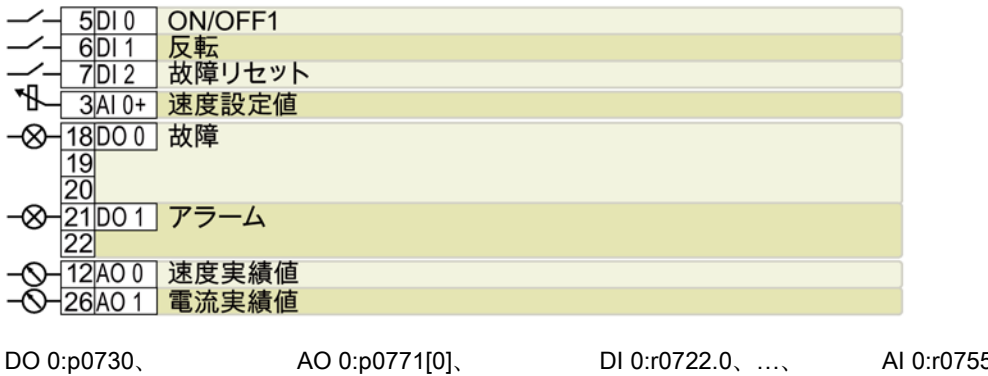

DO 1:p0731 AO 1:p0771[1] 速度設定値 (メイン設定値):p1070[0] = 755[0] BOP-2 での表示: Std ASP

DI 2:r0722.2

AI 0:r0755[0]

マクロ 14:"Process industry with fieldbus" (フィールドバス制御と電動ポテンショメータ (MOP) 制御の切り替え)

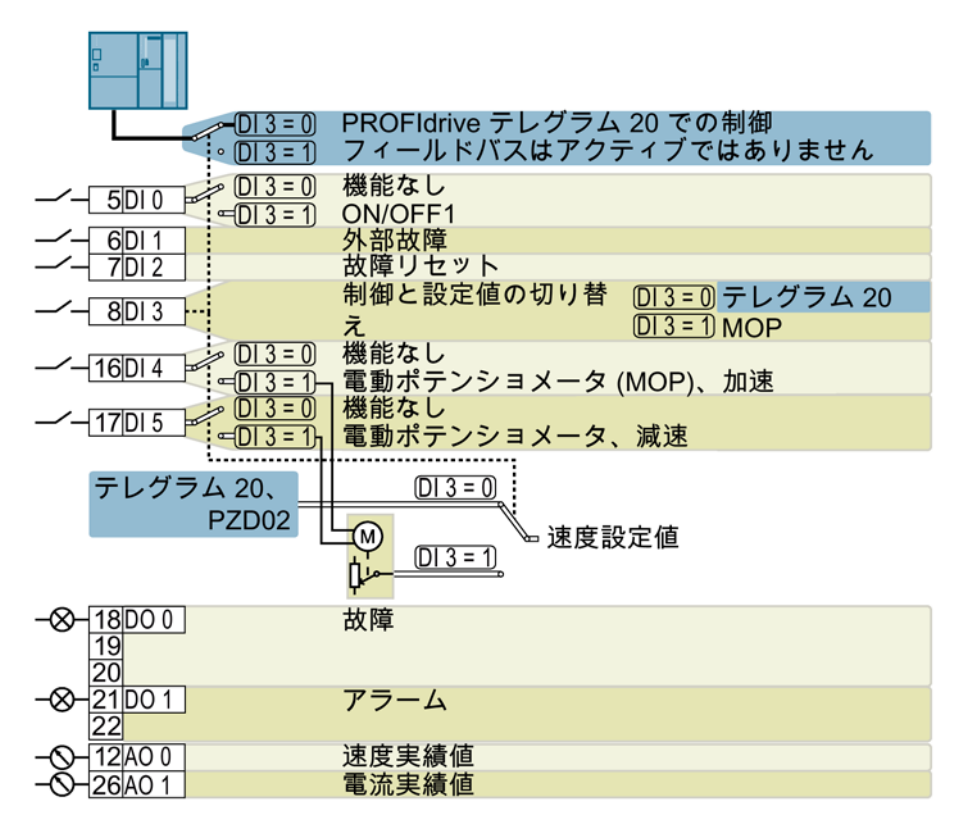

DO 0:p0730、DO 1:p0731 AO 0:p0771[0]、AO 1:p0771[1] DI 0:r0722.0、...、DI 5:r0722.5 電動ポテンショメータ、ランプファンクションジェネレータ後段の設定値:r1050 速度設定値 (メイン設定値):p1070[0] = 2050[1]、p1070[1] = 1050 BOP-2 での表示: Proc Fb

マクロ 15:"Process industry" (アナログ速度制御と電動ポテンショメータ (MOP) 制御の切り替え)

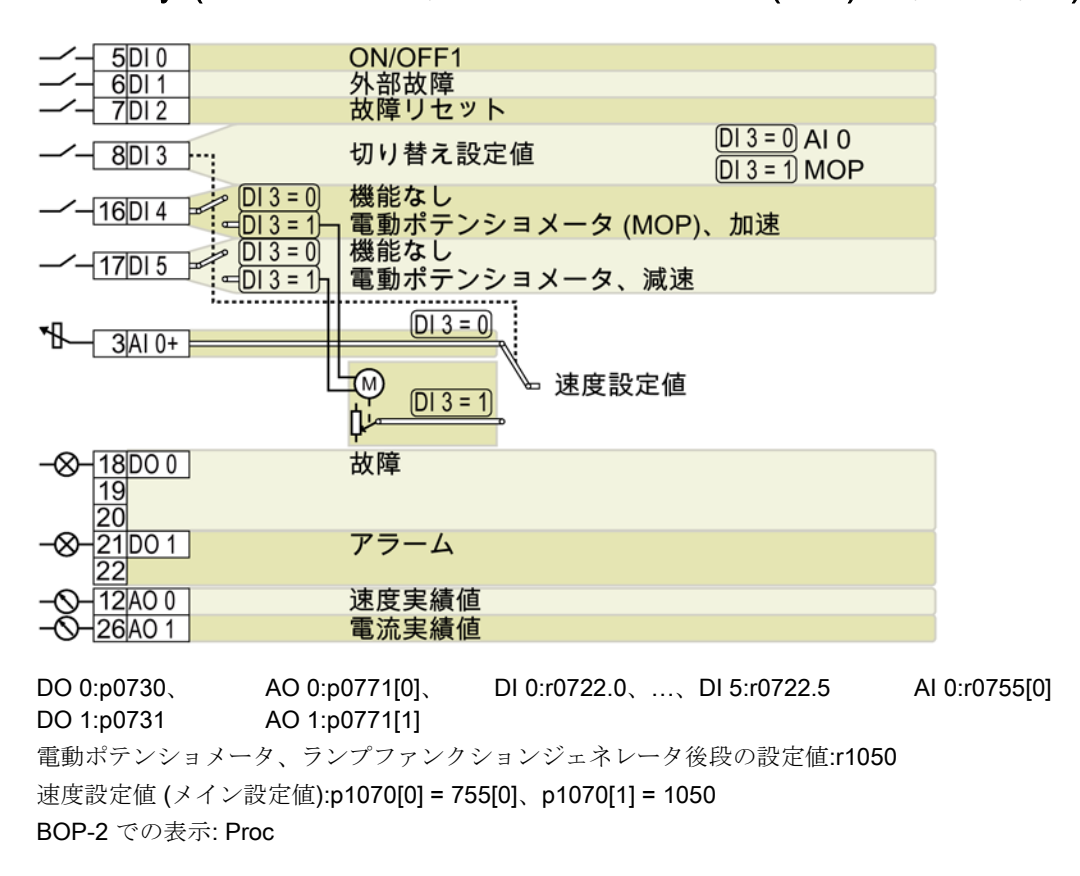

マクロ 17:"2-wire (forward/backward 1)" (2 ワイヤコントロール (その 1))

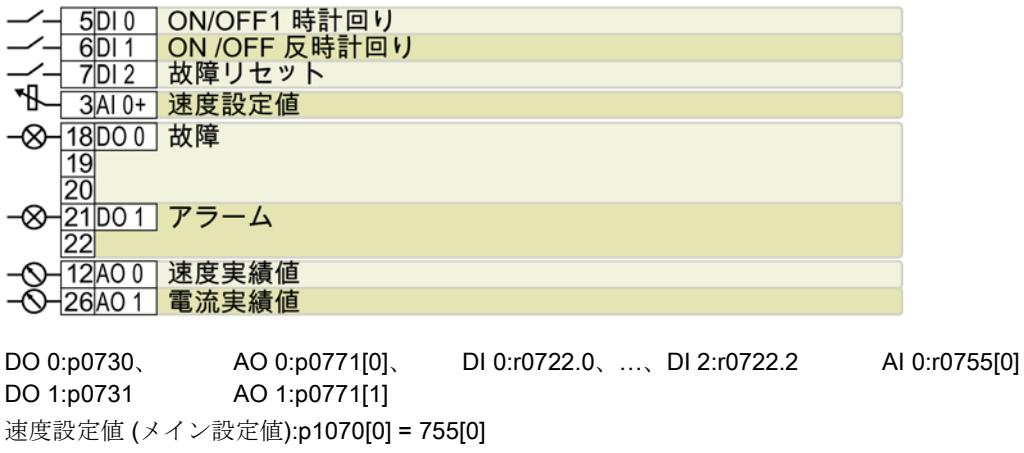

BOP-2 での表示: 2-wlrE 1

マクロ 18:"2-wire (forward/backward 2)" (2 ワイヤコントロール (その 2))

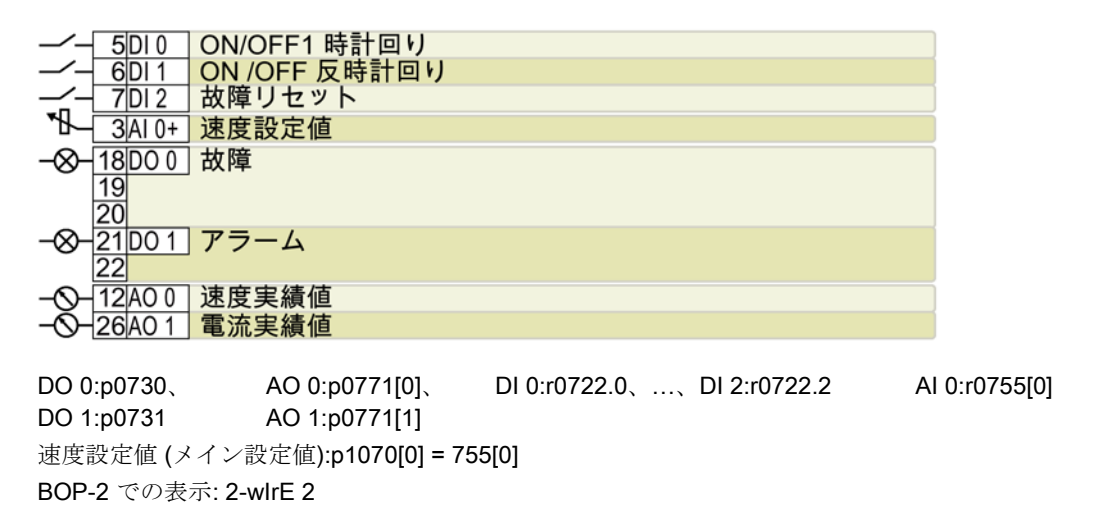

マクロ 19:"3-wire (enable/forward/backward)" (3 ワイヤコントロール (その 1))

|     | 5DI0    | 有効 / OFF1 |
|-----|---------|-----------|
|     | 6DI1    | ON 時計回り   |
|     | 7 DI 2  | ON 反時計回り  |
|     | 16DI4   | 故障リセット    |
| *₩  | 3AI 0+  | 速度設定値     |
| -&- | 18D00   | 故障        |
| -   | 19      |           |
|     | 20      |           |
| -&- | 21 DO 1 | アラーム      |
|     | 22      |           |
| -0- | 12 AO 0 | 速度実績値     |
| -0- | 26A01   | 電流実績値     |
|     |         |           |

DO 0:p0730、 AO 0:p0771[0]、 DI 0:r0722.0、...、DI 4:r0722.4 AI 0:r0755[0] DO 1:p0731 AO 1:p0771[1] 速度設定値 (メイン設定値):p1070[0] = 755[0] BOP-2 での表示: 3-wIrE 1

マクロ 20:"3-wire (enable/on/reverse)" (3 ワイヤコントロール (その 2))

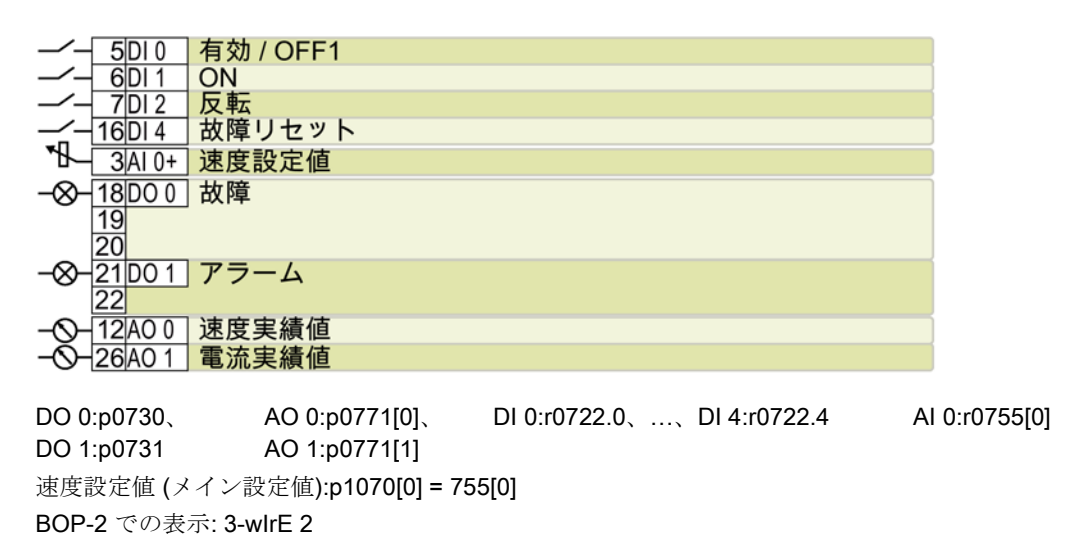

マクロ 21:"USS fieldbus" (フィールドバス USS 制御)

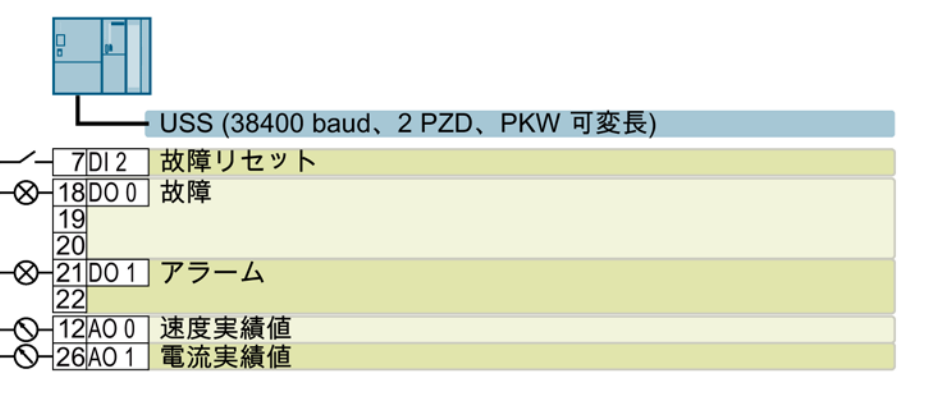

DO 0:p0730、DO 1:p0731 AO 0:p0771[0]、AO 1:p0771[1] DI 2:r0722.2 速度設定値 (メイン設定値):p1070[0] = 2050[1] BOP-2 での表示: FB USS

#### マクロ 101:"Universal application" (固定多段速 x 3、緊急時運転モード付き)

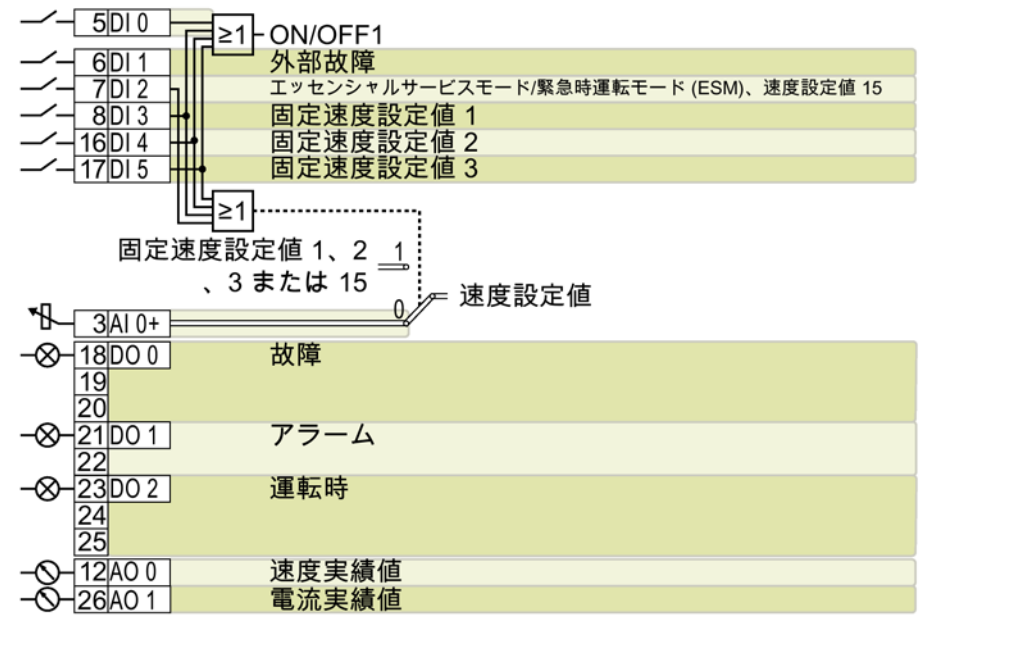

DO 0:p0730、...、 AO 0:p0771[0]、 DO 2:p0732 AO 1:p0771[1] 追加設定: DI 0:r0722.0、...、DI 5:r0722.5

AI 0:r0755[0]

- 固定速 1:p1001 = 800 rpm
- 固定速 2:p1002 = 1000 rpm
- 固定速 3:p1003 = 1200 rpm
- DI3... DI5の複数が high の場合、選択された固定速が加算されます。
- エッセンシャルサービスモード/緊急時運転モード (ESM) 用固定速設定値 15:p1015
   = 1500 rpm
- 「フライング再始動」が有効:p1200=1
- 自動再起動が有効。電源故障の復旧後、インバータは自動的に故障確認し、モータ に電源を投入します:p1210 = 26

BOP-2 での表示: P\_F 6PA

#### マクロ 103:"Pump pressure control" (ポンプ圧力制御)

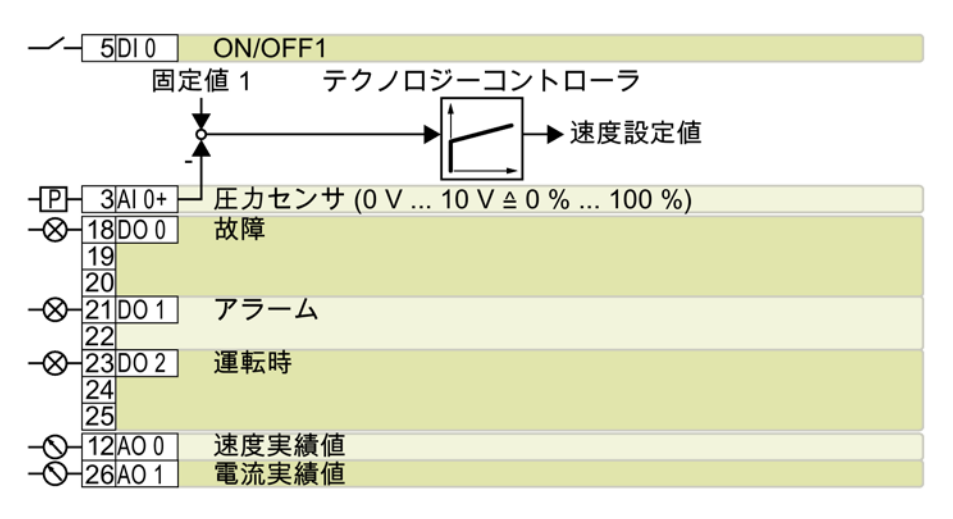

DO 0:p0730、...、DO 2:p0732 AO 0:p0771[0]、AO 1:p0771[1] DI 0:r0722.0 AI 0:r0755[0] 追加設定:

- テクノロジーコントローラを使った差圧制御
- テクノロジーコントローラの単位:p0595 = 1
   (%)、テクノロジーコントローラの単位の基準値:p0596 = 1
- テクノロジーコントローラのマクロ:
  - テクノロジーコントローラ有効:p2200=1
  - 固定値 1:p2201 = 50 %
  - 設定値に対する立ち上がり/立ち下がり時間:p2257 = p2258 = 30 s
  - コントローラの出力信号の立ち上がり時間/立ち下がり時間:p2293 = 30 s
  - 実績値信号の上限および下限:p2267 = 120%、p2268 = -10%
  - 実績値フィルタの時定数:p2265 = 10 s
  - 比例ゲイン K<sub>P</sub>、積分時間 T<sub>I</sub>、微分時定数 T<sub>D</sub>:p2280
     (K<sub>P</sub>) = 1、p2285 (T<sub>I</sub>) = 30 s、p2274 (T<sub>D</sub>) = 0 s
- 「フライング再始動」が有効:p1200=1
- 自動再起動が有効。電源故障の復旧後、インバータは自動的に故障確認し、モータ に電源を投入します:p1210 = 26

BOP-2 での表示: P\_F dPc

マクロ 104:"ESM stairwell pressure control" (緊急時運転モード (ESM)、吹き抜けの圧力制御)

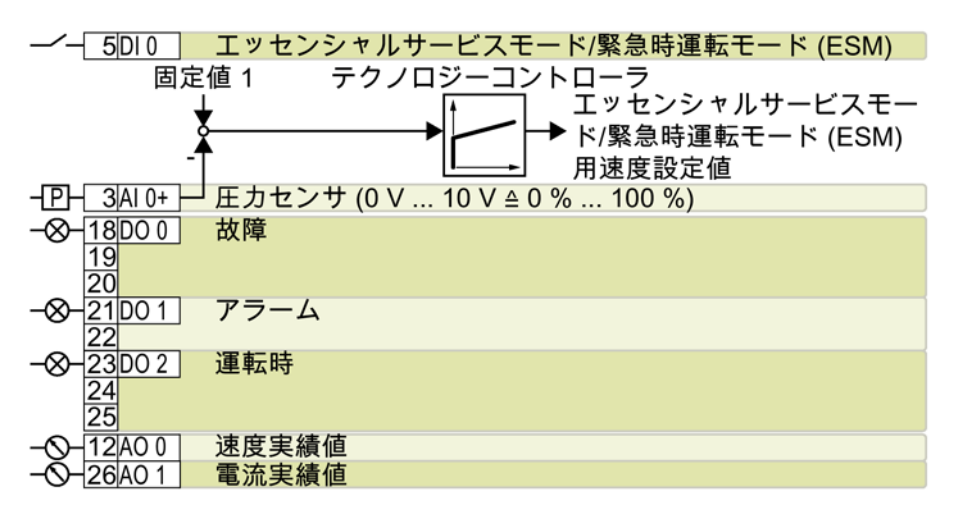

DO 0:p0730、...、DO 2:p0732 AO 0:p0771[0]、AO 1:p0771[1] DI 0:r0722.0 AI 0:r0755[0] 追加設定:

- テクノロジーコントローラを使った圧力制御
- アナログ入力 平滑時定数:p0753 = 500 ms
- テクノロジーコントローラの単位:p0595 = 1
   (%)、テクノロジーコントローラの単位の基準値:p0596 = 1
- テクノロジーコントローラのマクロ:
  - テクノロジーコントローラ有効:p2200=1
  - 固定值 1:p2201 = 40 %
  - 設定値に対する立ち上がり/立ち下がり時間:p2257 = p2258 = 30 s
  - コントローラの出力信号の立ち上がり時間/立ち下がり時間:p2293 = 30 s
  - 実績値信号の上限および下限:p2267 = 120%、p2268 = -10%
  - 実績値フィルタの時定数:p2265 = 10 s
  - 比例ゲイン K<sub>P</sub>、積分時間 T<sub>I</sub>、微分時定数 T<sub>D</sub>:p2280
     (K<sub>P</sub>) = 1.2、p2285 (T<sub>I</sub>) = 25 s、p2274 (T<sub>D</sub>) = 0 s
  - テクノロジーコントローラ 最小リミット p2292 = 30 %
  - テクノロジーコントローラ出力信号 開始値 p2302 = 35 %
- 「フライング再始動」が有効:p1200=1
- 自動再起動が有効。電源故障の復旧後、インバータは自動的に故障確認し、モータ に電源を投入します:p1210 = 26

BOP-2 での表示: P\_F Stw

マクロ 105:"Fan pressure control + ESM with fixed setpoint" (ファンの圧力制御 + 固定速付き ESM)

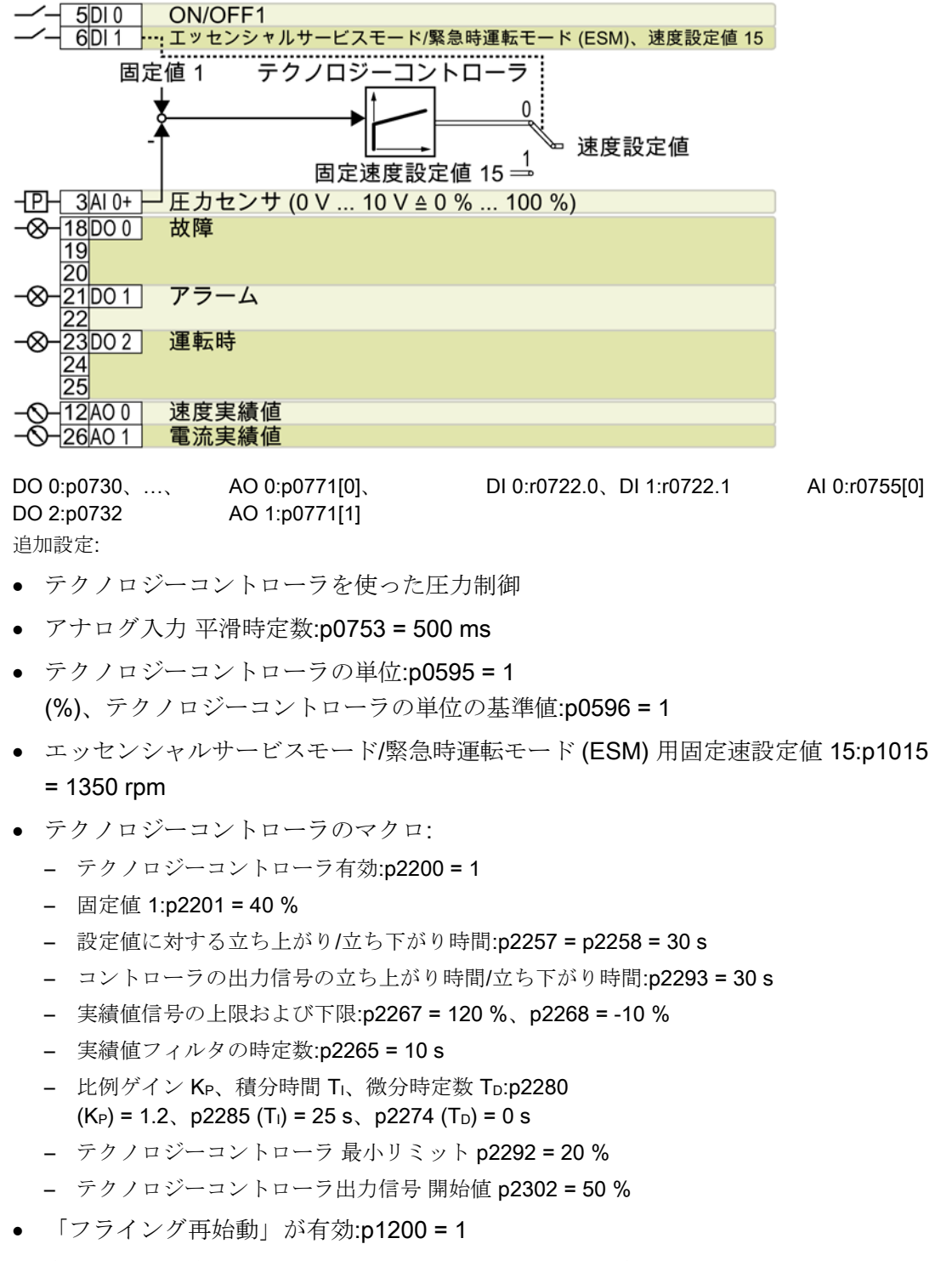

• 自動再起動が有効。電源故障の復旧後、インバータは自動的に故障確認し、モータ に電源を投入します:p1210 = 26

BOP-2 での表示: P\_F Pc5

マクロ 106:"Cooling tower with active sensor + hibernation" (有効センサ付きクーリングタワー + ハイバーネーション)

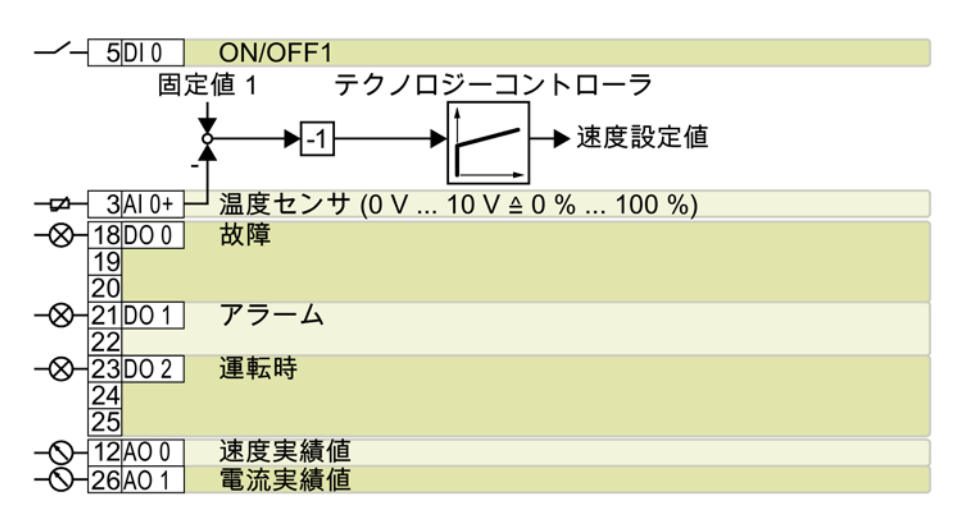

DO 0:p0730、...、DO 2:p0732 AO 0:p0771[0]、AO 1:p0771[1] DI 0:r0722.0 AI 0:r0755[0] 追加設定:

- テクノロジーコントローラを使った温度制御
- アナログ入力 平滑時定数:p0753 = 100 ms
- テクノロジーコントローラの単位:p0595 = 1
   (%)、テクノロジーコントローラの単位の基準値:p0596 = 1
- テクノロジーコントローラのマクロ:
  - テクノロジーコントローラ有効:p2200=1
  - 固定值 1:p2201 = 26 %
  - 設定値に対する立ち上がり/立ち下がり時間:p2257 = p2258 = 30 s
  - コントローラの出力信号の立ち上がり時間/立ち下がり時間:p2293 = 30 s
  - 実績値信号の上限および下限:p2267 = 120 %、p2268 = -10 %
  - 実績値フィルタの時定数:p2265 = 10 s
  - 比例ゲイン K<sub>P</sub>、積分時間 T<sub>I</sub>、微分時定数 T<sub>D</sub>:p2280
     (K<sub>P</sub>) = 1.2、p2285 (T<sub>I</sub>) = 25 s、p2274 (T<sub>D</sub>) = 0 s
  - テクノロジーコントローラシステム偏差反転:p2306=1
- ハイバーネーションモードのマクロ:
  - ハイバーネーションモード有効:p2398=1
  - 開始速度:p2390 = 50 rpm
  - 遅延時間:p2391 = 60 s
  - テクノロジーコントローラの再起動値:p2392=1%
  - テクロジーコントローラを使わない再起動速度 (相対):p2393 = 100 rpm
- 「フライング再始動」が有効:p1200=1
- 自動再起動が有効。電源故障の復旧後、インバータは自動的に故障確認し、モータ に電源を投入します:p1210 = 26

BOP-2 での表示: P\_F ctF1

マクロ 107:"Cooling tower with LG-Ni1000 sensor + hibernation" (LG-Ni1000 センサ 付きクーリングタワー + ハイバーネーション)

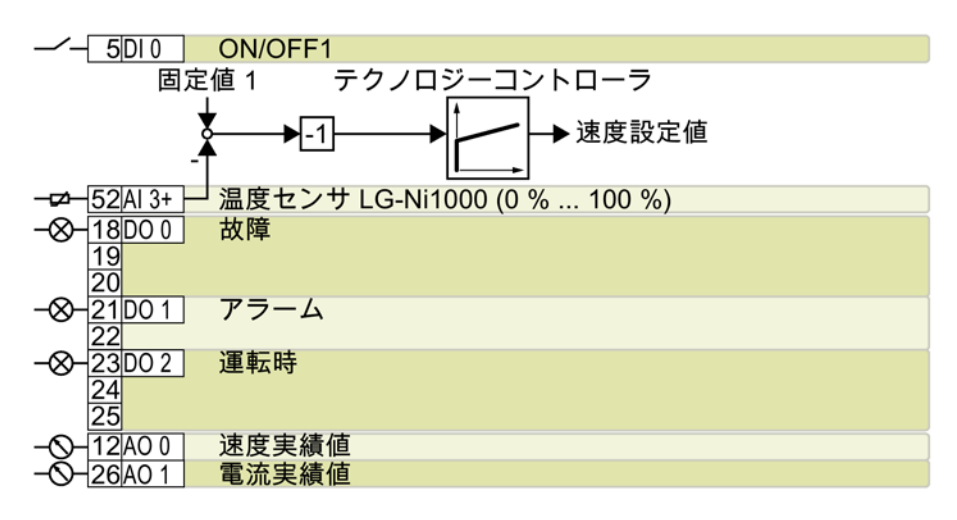

DO 0:p0730、...、DO 2:p0732 AO 0:p0771[0]、AO 1:p0771[1] DI 0:r0722.0 AI 3:r0755[3] 追加設定:

- テクノロジーコントローラを使った温度制御
- アナログ入力 平滑時定数:p0753 = 100 ms
- テクノロジーコントローラの単位:p0595 = 1
   (%)、テクノロジーコントローラの単位の基準値:p0596 = 1
- テクノロジーコントローラのマクロ:
  - テクノロジーコントローラ有効:p2200=1
  - 固定值 1:p2201 = 26 %
  - 設定値に対する立ち上がり/立ち下がり時間:p2257 = p2258 = 30 s
  - コントローラの出力信号の立ち上がり時間/立ち下がり時間:p2293 = 30 s
  - 実績値信号の上限および下限:p2267 = 120%、p2268 = -100%
  - 実績値フィルタの時定数:p2265 = 10 s
  - 比例ゲイン K<sub>P</sub>、積分時間 T<sub>I</sub>、微分時定数 T<sub>D</sub>:p2280
     (K<sub>P</sub>) = 1.2、p2285 (T<sub>I</sub>) = 25 s、p2274 (T<sub>D</sub>) = 0 s
  - テクノロジーコントローラ 最小リミット p2292 = 20 %
  - テクノロジーコントローラシステム偏差反転:p2306=1
- ハイバーネーションモードのマクロ:
  - ハイバーネーションモード有効:p2398=1
  - 開始速度:p2390 = 50 rpm
  - 遅延時間:p2391 = 60 s
  - テクノロジーコントローラの再起動値:p2392=1%
  - テクロジーコントローラを使わない再起動速度(相対):p2393 = 100 rpm
- 「フライング再始動」が有効:p1200=1
- 自動再起動が有効。電源故障の復旧後、インバータは自動的に故障確認し、モータ に電源を投入します:p1210 = 26

BOP-2 での表示: P\_F ctF2

# マクロ 108:"USS fieldbus" (フィールドバス USS 制御)

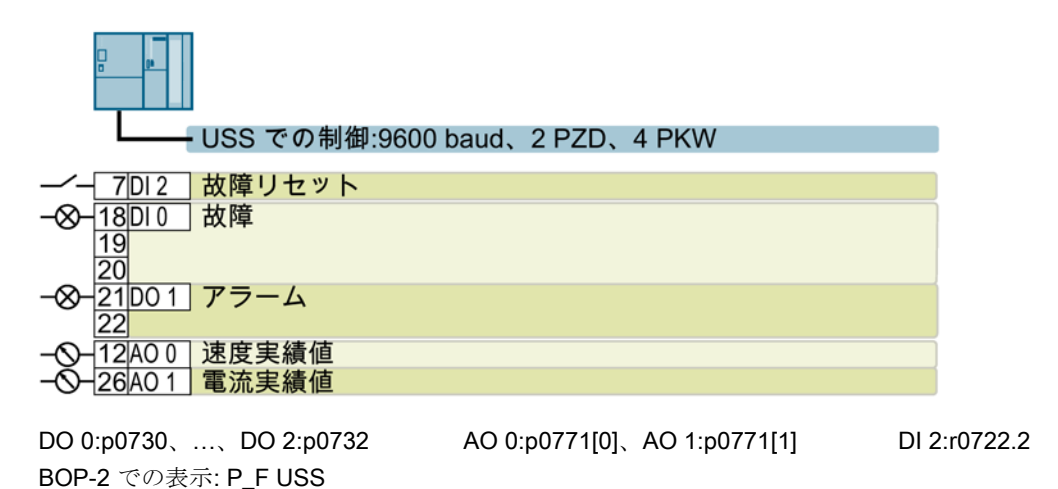

マクロ 109:"Modbus RTU field" (フィールドバス Modbus RTU 制御)

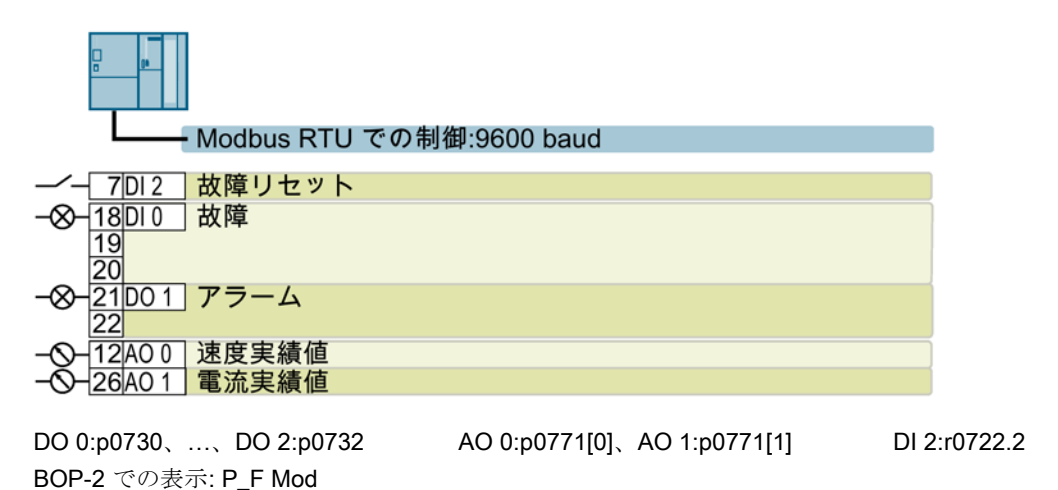

CU230P-2 コントロールユニット コンパクト版の操作説明書, 01/2017, A5E38815802G AA

## マクロ 110:"BACnet MS/TP fieldbus" (フィールドバス BACnet MS/TP 制御)

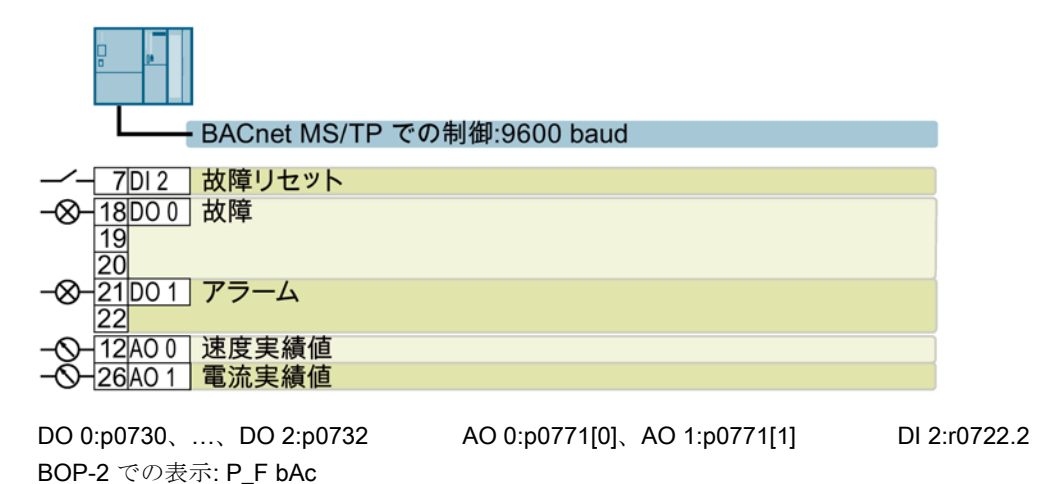

# マクロ 111:"Fixed setpoints" (固定多段速 x 4)

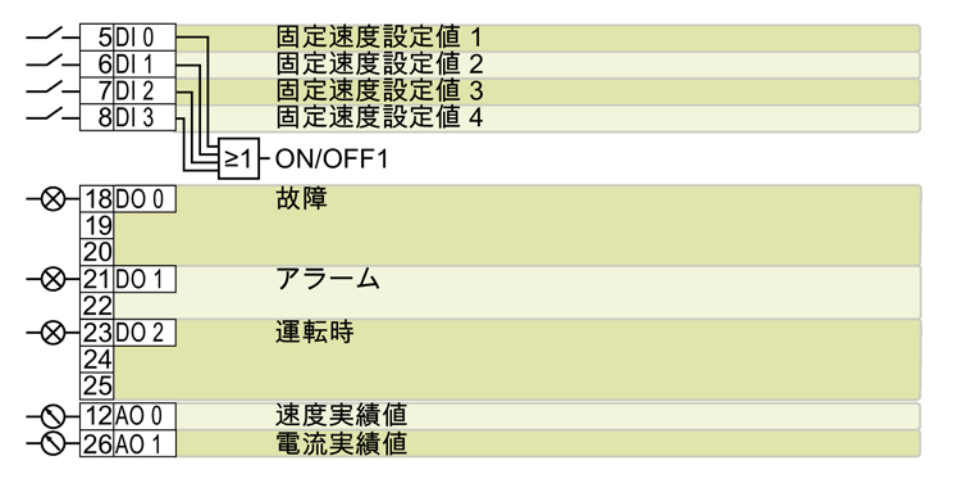

DO 0:p0730、...、DO 2:p0732 AO 0:p0771[0]、AO 1:p0771[1] DI 0:r0722.0、...、DI 3:r0722.3 追加設定:

- 固定速 1:p1001 = 300 rpm
- 固定速 2:p1002 = 600 rpm
- 固定速 3:p1003 = 900 rpm
- 固定速 4:p1004 = 1200 rpm
- DIO... DI3の複数が high の場合、選択された固定速が加算されます。
- 「フライング再始動」が有効:p1200=1
- 自動再起動が有効。電源故障の復旧後、インバータは自動的に故障確認し、モータ に電源を投入します:p1210 = 26

BOP-2 での表示: P\_F \_F55

#### マクロ 112:"CO2 sensor, 2 PID setpoints" (CO2 センサ、2 PID 設定値)

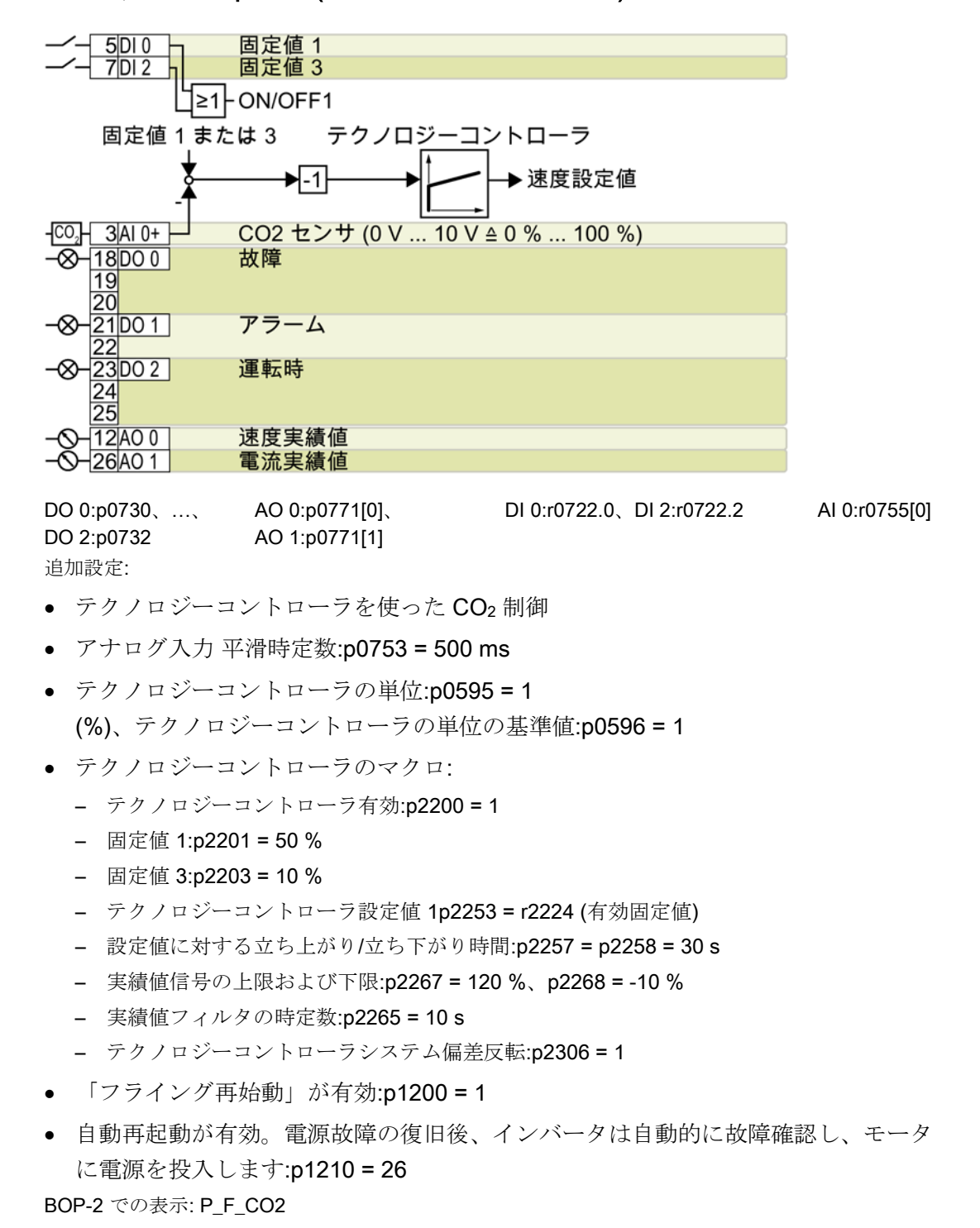

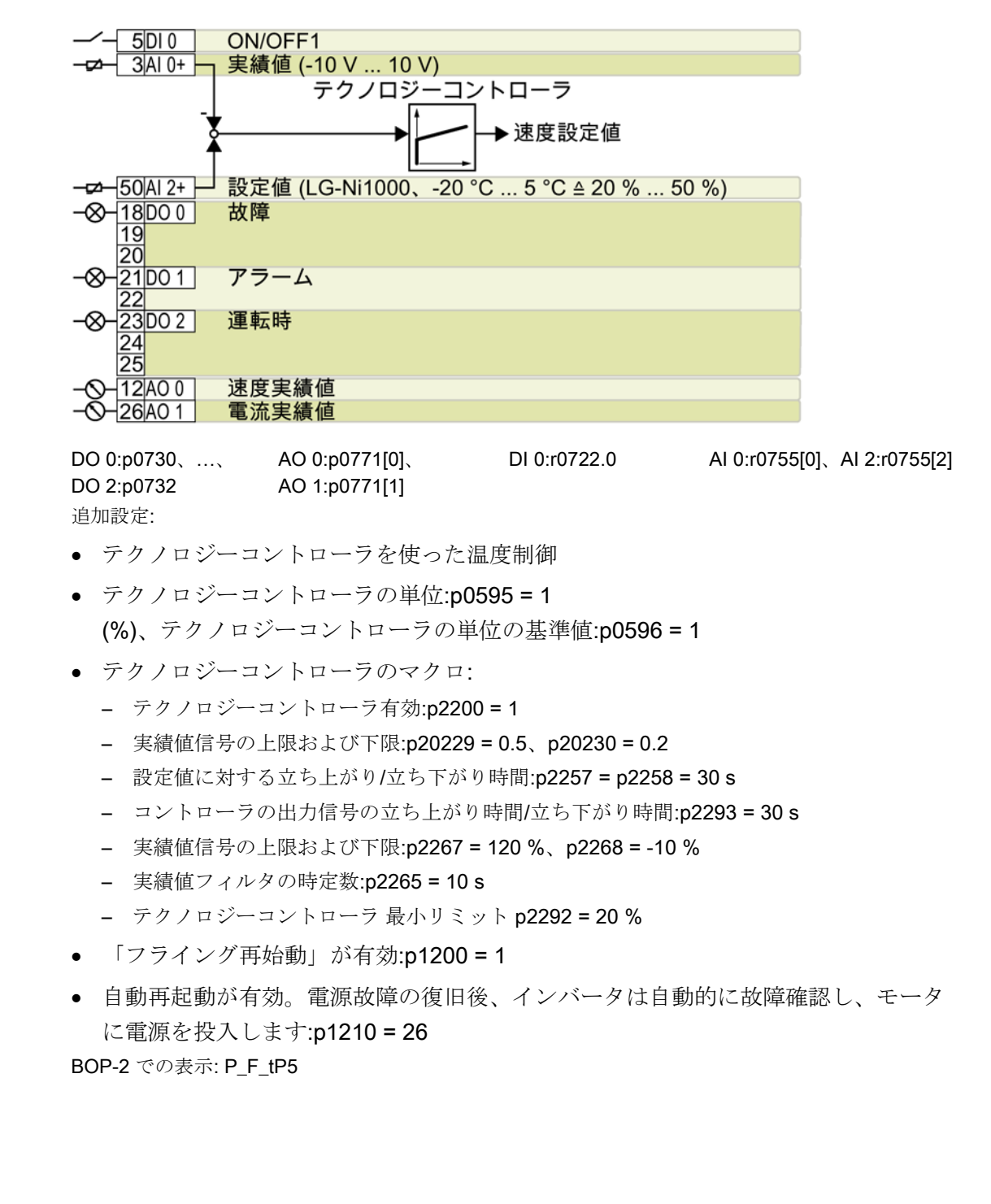

## マクロ 113:"Temperature-dependent pressure setpoint" (温度依存の圧力設定値)

マクロ 114:"P1 fieldbus" (P1 フィールドバス)

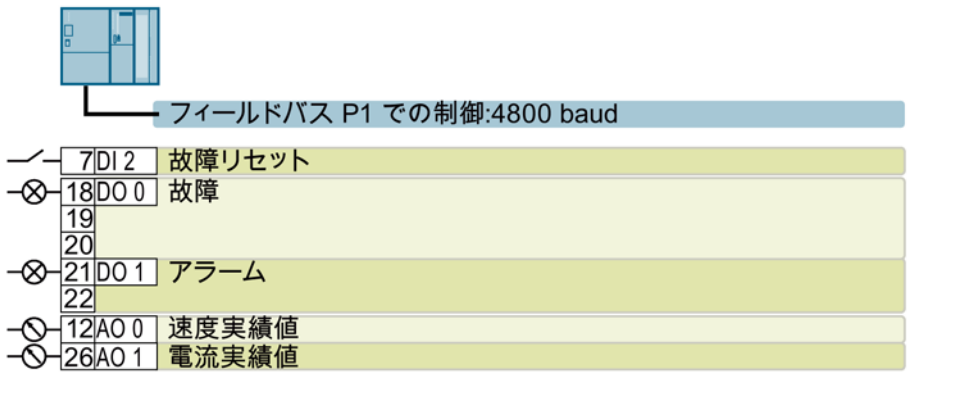

DO 0:p0730、...、DO 2:p0732 AO 0:p0771[0]、AO 1:p0771[1] DI 2:r0722.2 BOP-2 での表示: p\_f\_P1

## マクロ 120:"PID settings for pumps and fans" (ポンプやファン用の PID 設定)

マクロでは、端子台の機能が出荷時設定/初期設定に戻されます。 テクノロジーコントローラの設定:

- 設定値に対する立ち上がり/立ち下がり時間:p2257 = p2258 = 30 s
- コントローラの出力信号の立ち上がり時間/立ち下がり時間:p2293 = 30 s
- 上限実績值:p2267 = 120%
- 実績値フィルタの時定数:p2265 = 10 s

BOP-2 での表示: P\_F\_PID

試運転

4

# 4.1 インバータの試運転ツール

# 操作パネル

操作パネルは、インバータの試運転、トラブルシューティング、インバータの運転制御 、パラメータ設定のバックアップ/ダウンロードに使用することができます。

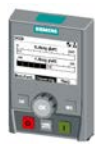

インテリジェント操作パネル (IOP) は、インバータにスナップ接続して、または、インバータへの接続ケーブルを使ってハ ンドヘルド端末として使用できます。IOP のテキスト表示により、本能的な試運転操作とインバータの診断が可能です。

**IOP**には次の2つのバージョンがあります:

- 欧州言語バージョン
- 中国語、英語およびドイツ語バージョン

IOP

とインバータの互換性についての詳細は、インターネットから入手していただけます:

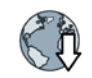

IOP とコントロールユニットの互換性

(http://support.automation.siemens.com/WW/view/en/67273266)

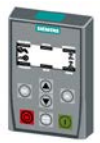

スナップ式の**操作パネル BOP-2** には、診断およびインバータの操作のための **2** 行表示ディスプレイがあります。

BOP-2 および IOP 操作パネルの運転マニュアル:

マニュアル一覧 (ページ 65)

4.1 インバータの試運転ツール

## PCツール

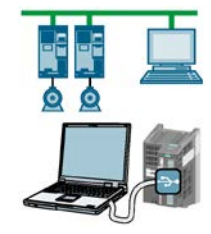

## STARTER および Startdrive

は、インバータの試運転、トラブルシューティング、インバータの運転制御、パラメー タ設定のバックアップ/ダウンロードに使用される PC ツールです。PC を USB または PROFIBUS / PROFINET

フィールドバスを介してインバータに接続することができます。

PC とインバータ間の接続ケーブル (3 m):手配形式 6SL3255-0AA00-2CA0

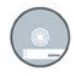

STARTER DVD:手配形式 6SL3072-0AA00-0AG0

Startdrive DVD:手配形式 6SL3072-4CA02-1XG0

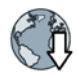

STARTER (http://support.automation.siemens.com/WW/view/en/26233208) Startdrive (http://support.automation.siemens.com/WW/view/en/68034568)

STARTER 操作ビデオ (<u>https://www.automation.siemens.com/mcms/mc-</u> drives/de/niederspannungsumrichter/sinamics-g120/videos/Seiten/videos.aspx)

Startdrive チュートリアル/説明資料 (http://support.automation.siemens.com/WW/view/en/73598459)

# 4.2 BOP-2 操作パネルでの試運転

4.2.1 クイック試運転を開始し、アプリケーションクラスを選択

# クイック試運転を開始

前提条件

- SP 000.0
- 電源が投入されます。
- 設定値および実績値が操作パネルに表示されます。

手順

クイック試運転を実行する手順は以下の通りです:

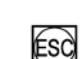

 $\square 2^{1.}$ 

ESC キーを押してください。

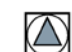

BOP-2 に "SETUP" メニューが表示されるまで、矢印キーを押してください。

SETUP

クイック試運転を開始するには、"SETUP" で、[OK] キーを押してください。

RESET

クイック試運転の前にすべてのパラメータを出荷時設定に戻したい場合は、以下の手順に従ってください:

- 1. [OK] キーを押してください。
- 2. 矢印キーを使って、表示を切り替えてください: nO → YES
- 3. [OK] キーを押してください。

 DRV APPL P96\_\_\_\_
 PM230 ではなく、PM240-2、PM240P-2 または PM330

 パワーモジュールを使用する場合、アプリケーションクラスを選択する必要があります。

 。アプリケーションクラス選択後の手順は、運転マニュアルに記載されています。

EUR/USA モータ規格を選択してください。 P100

- KW 50HZ:IEC
- HP 60HZ:NEMA
- KW 60HZ:IEC 60 Hz

インバータの電源電圧を設定してください。

MOT TYPE P300\_\_\_

INV VOLT

モータタイプを選択してください。5 桁のモータコードがモータの定格銘板に刻印されている場合、該当するモータコードで モータタイプを選択してください。

定格銘板にモータコードが記載されていないモータ:

- INDUCT:他社製インダクションモータ
- 1L... IND:1LE1、1LG6、1LA7、1LA9 インダクションモータ

定格銘板にモータコードが記載されているモータ:

- 1LE1 IND 100:1LE19
- 1PC1 IND:1PC1
- 1PH8 IND:インダクションモータ
- 1FP1:リラクタンスモータ

インバータに応じて、**BOP-2** のモータリストは先述のリストと異なる場合があります。

MOT CODE P301\_\_\_\_ モータコードでモータタイプを選択した場合は、モータコードを入力する必要がありま す:インバータは、モータコードに一致する以下のモータデータを割り付けます。

> モータコードが不明な場合は、motor code = 0 を設定し、定格銘板の値を p0304 以降のモータデータに入力する必要があります。

87 HZ でのモータのの運転: BOP-2 では、モータ規格選択で IEC (EUR/USA、P100 = KW 50HZ) を選択している場合にのみ、この手順が表示されます。

MOT VOLT モ P304

モータ定格電圧

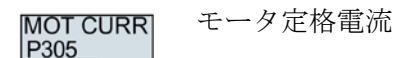

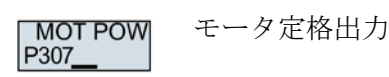

MOT FREQ モータ定格周波数 P310

MOT RPM モータ定格速度 P311\_\_\_

MOT COOL P335\_\_ モータの冷却:

- SELF:自冷式
- FORCED: 強制空冷式
- LIQUID:液冷式
- **NO FAN**:ファンなし

TEC APPL P500\_\_ 適切なアプリケーションを選択してください:

- VEC STD: 他の設定オプションに適しないすべてのすべてのアプリケーション
- PUMP FAN: ポンプやファンを含むアプリケーション
- SLVC 0HZ:

立ち上がりおよび立ち下がり時間が短いアプリケーション但し、この設定は巻上機 やクレーン/昇降ギアには適しません。

• PUMP 0HZ:

速度変化がゆっくりとした定常状態運転専用の設定運転中の負荷による外乱が無視 できない場合、設定 VEC STD が推奨されます。

選択オプションは、使用されるパワーモジュールに依存します。PM230 パワーモジュールでは選択オプションがありません。

CTRL MOD P130<u>0</u> 制御モードを選択してください:

- VF LIN: V/f 制御 (リニア特性)
- VF LIN F: FCC (最適トルクブースト)
- VF QUAD: V/f 制御 (二乗逓減特性)
- SPD N EN: センサレスベクトル制御

# 適切な制御モードを選択してください

| 制御モード             | V/f 制御 (リニアまたは二乗逓減特性)                                                                                                    | エンコーダレスベクトル制御                                                                                                    |
|-------------------|----------------------------------------------------------------------------------------------------|----------------------------------------------------------------------------------------------------|
|                   | FCC (最適トルクブースト)                                                                                                    |                                                                                                    |
| 閉ループ制御特<br>性      | <ul> <li>速度変更後の代表的な補正時間:100 m<br/>s 200 ms</li> <li>負荷による外<br/>乱後の代表的<br/>な補正時間:50<br/>0 ms</li> <li>この制御モー<br/>ドは、以下の<br/>要件に対応す<br/>るのに適切です:</li> <li>モータ出力定格 &lt; 45 kW</li> <li>立ち上がり時間 0 → 定格速度<br/>(モータ定格出力に依存):1 s (0.1 kW)<br/> 10 s (45 kW)</li> <li>負荷による外乱のない、負荷トルクが<br/>連続して増加するアプリケーション</li> <li>この制御モードは、不正確なモータデ<br/>ータ設定の影響を受けません</li> </ul> | <ul> <li>速度変更後の代表的な補正時間:</li> <li>400 ms</li> <li>負荷による外乱<br/>後の代表的な補<br/>正時間:200 ms</li> <li>ベクトル制御は<br/>モータトルクを<br/>制御・制限しま<br/>す</li> <li>実現可能なトル<br/>ク精度:±5%(定格速度の15%<br/>100%の場合)</li> <li>以下のアプリケーションではベクトル制<br/>御が推奨されます:</li> <li>モータ出力定格&gt;11 kW</li> <li>負荷による外乱が、定格モータトルクの<br/>10%&gt;100%の場合</li> <li>立ち上がり時間 0→定格速度<br/>(モータ定格出力に依存)<br/>にはベクトル制御が必要です:</li> <li>&lt;1 s (0.1 kW) &lt; 10 s (250 kW)。</li> </ul> |
| アプリケーショ<br>ン例     | <ul> <li>二乗低減特性負荷を伴うポンプ、ファン、コンプレッサ</li> </ul>                                                                                                    | • 移動型のポンプやコンプレッサ                                                                                                    |
| 操作可能なモー<br>タ      | インダクションモータ                                                                                                    | インダクション、同期およびリラクタンス<br>モータ                                                                                                    |
| 運転可能なパワ<br>ーモジュール | 制限なし                                                                                                    |                                                                                                    |
| 最大出力周波数           | 550 Hz                                                                                                    | <b>240 Hz</b><br>150 Hz、PM330 パワーモジュールの場合                                                                                                    |
| 試運転               | <ul> <li>ベクトル制御と異なり、速度コントロ<br/>ーラを設定する必要はありません</li> </ul>                                                                                                    |                                                                                                    |

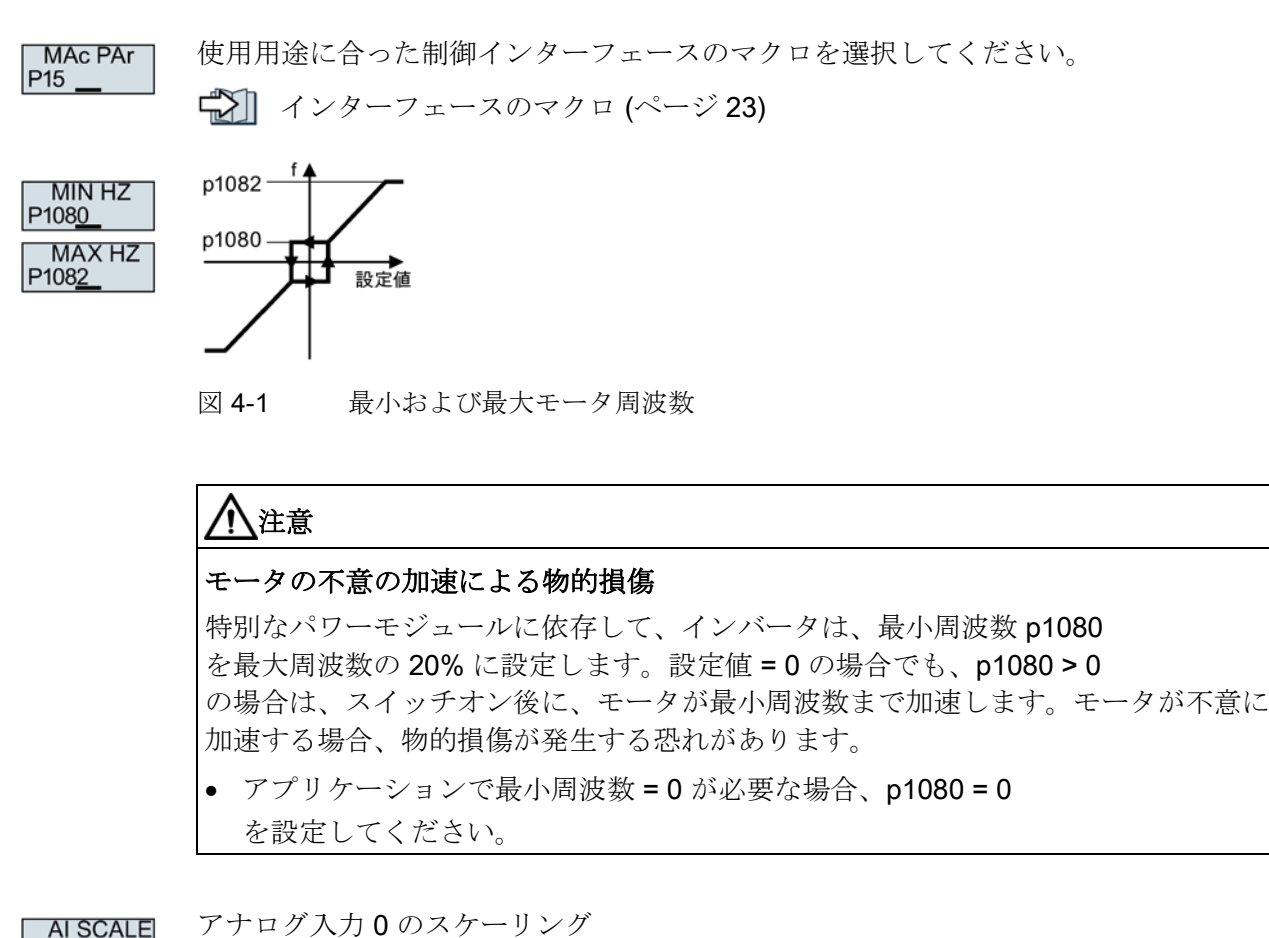

P758

P1120

P1121

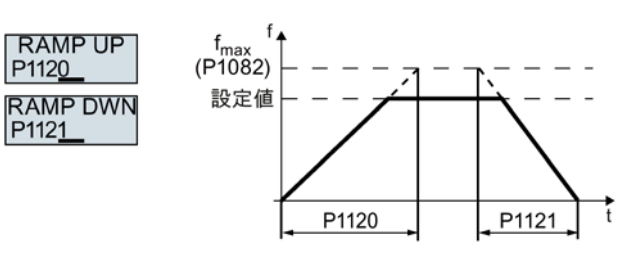

図 4-2 モータの立ち上がりおよび立ち下がり時間

OFF3 RP P1135

OFF3 コマンド用の立ち下がり時間

#### 試運転

4.2 BOP-2 操作パネルでの試運転

 MOT ID
 モータオートチューニング

 P1900
 (モータ定数測定):実行するオートチューニング機能の選択をしてください:

- OFF: モータデータは測定されません。
- STIL ROT: 推奨設定:静止型および回転型オートチューニングの実施を選択モータオートチュー ニング完了後、インバータはモータを自動的に停止します。
  - STILL:

静止型モータオートチューニングを実行してください。モータオートチューニング 完了後、インバータはモータを自動的に停止します。

以下の場合に1つでも当てはまる場合、この設定を選択してください:

- 制御モード "SPD N EN" が選択されている場合で、モータ動作範囲が機械的に制限されている場合
- V/f 制御モードを選択した場合。例: "VF LIN" または "VF QUAD"。
- ROT:

回転型モータオートチューニングを実行してください。モータオートチューニング 完了後、インバータはモータを自動的に停止します。

FINISH

クイック試運転の終了:

矢印キーを使って、表示を切り替えてください: nO → YES

[OK] キーを押してください。

クイック試運転はこれで終了です。

# 4.2.2 モータオートチューニングの実施および、閉ループ制御の最適化

インバータには、自動的にモータオートチューニングを実行し、速度制御を最適化する 複数の機能が備わっています。

モータオートチューニングを開始するには、端子台、フィールドバスまたは操作パネル 経由でモータを運転開始する必要があります。

# <u>不</u>警告

モータオートチューニング中の機械動作による死亡の危険性

静止型モータオートチューニングでは、モータが数回回転する場合があります。回転 型モータオートチューニングでは、モータは定格速度まで加速します。モータオート チューニング実行前に、危険な機械部位に注意を払ってください:

- 運転前に、誰も機械装置で作業をしていないこと、または、その可動域内にいない ことを確認してください。
- ・ 意図しない機械への「接近/進入」に対する機械装置の動作に注意してください。
- 垂直軸の場合、負荷や機械の落下などに十分注意を払ってください。

#### 前提条件

- クイック試運転中にモータオートチューニング(例: 静止型モータオートチューニング)を選択しました。
  - クイック試運転が終了すると、インバータはアラーム A07991 を出力します。
- オートチューニング実施時にはモータ温度は室温状態であることが重要です。
   モータ温度が極端に高い場合、モータオートチューニングの結果が正しくなくなります。

#### BOP-2 操作パネル使用する際の手順

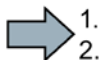

**8**\_...

1. モータオートチューニングを開始する手順は以下の通りです:

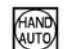

HAND/AUTO キーを押してください。

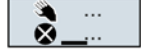

BOP-2は、手動運転の記号を表示します。

 $(\mathbf{I})$ 

モータの電源をオンにしてください。

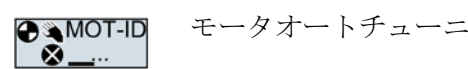

**T-ID** モータオートチューニング中、"MOT-ID" が BOP-2 で点滅します。

インバータが再びアラーム A07991 を出力する場合、インバータは、回転型モータオートチューニングを開始するために ON コマンドを待っています。

> インバータがアラーム A07991 を出力しない場合、下記の通りモータのスイッチをオフにし、インバータ制御を HAND から AUTO に切り替えてください。

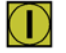

回転型モータオートチューニングを開始するためにモータの電源をオンにしてください。

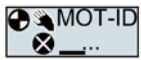

-D モータオートチューニング中、"MOT-ID" が BOP-2 で点滅します。

モータオートチューニングは、定格モータ出力に依存しますが、最大で2 分程度かかります。

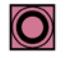

設定に応じて、モータオートチューニング終了後、インバータはモータの電源をオフに します-または、設定値までモータを加速します。

必要に応じて、モータの電源をオフにしてください。

HAND

- | HAND から AUTO モードヘインバータを切り替えてください。
- これでモータオートチューニングは終了です。

# フィールドバスへの接続についての説明書

フィールドバスへの接続に関する説明は、インターネットからダウンロードすることが できます:

- アプリケーション例
   (http://support.automation.siemens.com/WW/view/en/60733299)
  - 運転マニュアル: CU230P-2 運転マニュアル (https://support.industry.siemens.com/cs/ww/en/view/109478827)
  - "Fieldbuses" ファンクションマニュアル: コントロールユニット用マニュアル (http://support.automation.siemens.com/WW/view/en/30563628/133300)

# フィールドバス用の GSD ファイルについて

## GSD

ファイルは、上位コントローラへの必要な情報すべてを含む電子的デバイスデータシー トです。適切な GSD

ファイルを使用することで、フィールドバス上のインバータのコンフィグレーションや運転ができます。

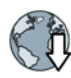

# PROFIBUS 用の Generic Station Description (GSD): GSD

(http://support.automation.siemens.com/WW/view/en/23450835)

PROFINET 用 GSDML (GSD マークアップ言語): GSDML (http://support.automation.siemens.com/WW/view/en/26641490)

Ethernet/IP: EDS (http://support.automation.siemens.com/WW/view/en/78026217)

BACnet MS/TP: PICS (http://www.big-

eu.org/uploads/tx\_teproddb/catalog\_pdf/PICS\_CU230P-2\_HVAC\_v46\_HF.docx)

## GSD および GSDML の場合のダウンロードの選択肢

## GSD および GSDML

ファイルはインバータ内に保存されています。インバータにメモリカードを挿入し、パ ラメータ p0804 = 12 を設定すると、インバータは GSD または GSDML ファイルをメモリカードに書き込みます。このメモリカードを使用して、プログラミン グデバイスまたは PC にファイルを伝送しファイルを入手することができます。

#### 4.3.1 PROFINET および PROFIBUS

# PROFIBUS および PROFINET でのテレグラム例

テレグラム 1:

| PZD01 | PZD02   | _ |  |
|-------|---------|---|--|
| STW1  | NSOLL_A |   |  |
| ZSW1  | NIST_A  |   |  |
|       |         | N |  |

STW1 コントロールワード1 ZSW1 ステータスワード1 PZD01/02 16 ビットのプロセスデータ NSOLL\_A 速度設定值 NIST A 速度実績値

テレ

| テレグラム <b>20</b> : |                                                    |                                |                    |
|-------------------|----------------------------------------------------|--------------------------------|--------------------|
|                   | PZD01 PZD02 PZD03                                  | PZD04 PZD05 F                  | ZD06               |
|                   | STW1 NSOLL_A<br>ZSW1 NIST_A_ IAIST_<br>GLATT GLATT | MIST_ PIST_ N<br>GLATT GLATT N |                    |
| STW1              | コントロールワード1                                         | IAIST_GLATT                    | 電流実績値 (平滑値)        |
| ZSW1              | ステータスワード 1                                         | MIST_GLATT                     | トルク (平滑値)          |
| PZD01/02          | 16                                                 | PIST_GLATT                     | 有効電力 (平滑値)         |
|                   | ビットのプロセスデータ                                        |                                |                    |
| NSOLL_A           | 速度設定値                                              | MELD_NAMUR                     | VIK-NAMUR          |
| NIST_A_GLATT      | 速度実績値 (平滑値)                                        |                                | に準拠したコントロール<br>ワード |

# コントロールワード 1 (STW1)、PZD 受信ワード 1 (ワード: r2050[0]、ビット: r2090.00 ... r2090.15)

| ビット | 意味                                    | 機能説明                                                                                          |
|-----|---------------------------------------|-----------------------------------------------------------------------------------------------|
| 0   | 0 = OFF1                              | ランプファンクションジェネレータの減速時間設定 p1121<br>で設定したレートで減速を開始し、ゼロ速まで減速してから運転を停止<br>します。                     |
|     | 0 → 1 = ON                            | インバータは「運転準備完了」状態に移行します。更にコントロールワ<br>ードビット3=1<br>となっている場合、インバータはモータの運転を開始します。                  |
| 1   | 0 = OFF2 (非常停止)                       | インバータの出力が即時遮断され、モータはフリーラン停止となります。                                                             |
|     | 1 = 非常停止 (OFF2)<br>状態の解除              | ビット <b>0 (ON</b> コマンド)<br>を使ってモータを運転開始にできるための前提条件。                                            |
| 2   | 0 = 急停止 (OFF3)                        | モータは OFF3 減速時間 p1135<br>で設定した減速レートで、ゼロ速まで制動停止をします。(急停止)                                       |
|     | <b>1 =</b> 急停止 <b>(OFF3)</b><br>状態の解除 | ビット <b>0 (ON</b> コマンド)<br>を使ってモータを運転開始にできるための前提条件。                                            |
| 3   | 0 = 運転禁止                              | 直ちにモータの電源をオフにします→モータはフリーラン停止します。                                                              |
|     | 1 = 運転有効                              | ビット <b>0 (ON</b> コマンド)<br>を使ってモータを運転開始にできるための前提条件。                                            |
| 4   | 0 <b>= RFG</b> を無効                    | インバータは、直ちにランプファンクションジェネレータ出力を 0<br>にします。                                                      |
|     | 1 = RFG を有効                           | ランプファンクションジェネレータは有効にできます。                                                                     |
| 5   | <b>0 = RFG</b> を停止                    | ランプファンクションジェネレータの出力をホールドします。                                                                  |
|     | 1 = 運転有効                              | ランプファンクションジェネレータの出力ホールドを解除し、設定値に<br>追従します。                                                    |
| 6   | 0=速度設定値無効                             | インバータは、ランプファンクションジェネレータの減速時間 p1121<br>のレートでモータを減速します。                                         |
|     | <b>1 =</b><br>速度設定値を有効                | モータは、速度設定値まで加速時間 p1120 のレートで加速します。                                                            |
| 7   | <b>0→1=</b><br>故障をリセット                | 故障リセットを行います。ON コマンドが引き続き有効 (ビット 0 = 1)<br>である場合、インバータは「運転禁止」/"closing lockout"<br>状態に切り替わります。 |
| 8、9 | 予備                                    |                                                                                               |

| ビット | 意味                          | 機能説明                                             |
|-----|-----------------------------|--------------------------------------------------|
| 10  | <b>0 = PLC</b><br>からの制御要求なし | インバータはフィールドバスからのプロセスデータを無視します。                   |
|     | 1 <b>= PLC</b> での制御         | フィールドバスでの制御。インバータは、フィールドバスからのプロセ<br>スデータを受け付けます。 |
| 11  | 1=回転方向反転                    | インバータの速度設定値を反転しモータを逆転します。                        |
| 12  | (未使用)                       |                                                  |
| 13  | <b>1 = MOP</b> 加速           | 電動ポテンショメータ (MOP) に保存された速度設定値を加速します。              |
| 14  | 1 = MOP 減速                  | 電動ポテンショメータに保存された速度設定値を減速します。                     |
| 15  | 予備                          | 運転インターフェースの切り替え (コマンドデータセット)                     |

# ステータスワード 1 (ZSW1)、PZD 送信ワード 1 (ワード: p2051[0]、ビット: p2080[0] ... p2080[15])

| ビット | 意味            | コメント                                                                                             |
|-----|---------------|--------------------------------------------------------------------------------------------------|
| 0   | 1=運転準備完了      | 主電源 ON; 制御回路初期化完了;<br>インバータ出力パルスブロック中                                                            |
| 1   | 1 = 準備完了      | モータ運転準備完了<br>(ON/OFF1 = 1)。故障なし。コントロールワード (STW1.3)<br>「運転有効」で、インバータのパルスが有効となりモータ運<br>転状態へと移行します。 |
| 2   | 1=モータ運転中      | モータは運転中で、速度設定値に追従します。コントロール<br>ワード1、ビット3を合わせて参照ください。                                             |
| 3   | 1=故障発生中       | インバータに故障が発生している状態です。コントロールワ<br>ード STW1.7 にて故障をリセットします。                                           |
| 4   | 1 = OFF2 無効   | OFF2 (フリーラン停止) 状態ではありません。                                                                        |
| 5   | 1 = OFF3 無効   | OFF3 (急停止) 状態ではありません。                                                                            |
| 6   | 1 = 運転禁止      | 運転信号無効状態です。コントロールワード1ビット0の<br>ON/OFF1信号を一旦OFF<br>としてください。「運転禁止」解除後にモータの運転を行う<br>ことができます。         |
| 7   | 1=アラーム発生中     | アラーム発生中はモータ運転継続です。リセットの必要はあ<br>りませんが、アラーム番号を確認してください。                                            |
| 8   | 1 = 速度偏差許容範囲内 | 速度偏差がパラメータ設定された設定許容です。                                                                           |

| ビット | 意味                       | コメント                       |
|-----|--------------------------|----------------------------|
| 9   | 1=マスタ制御要求                | インバータからのマスタ制御要求ビットです。      |
| 10  | 1 = 速度到達                 | モータ速度がパラメータ設定された最大値を超えました。 |
| 11  | 1=トルクリミット到達              | 電流またはトルクリミットに到達または超過しました。  |
| 12  | 1=モータ保持ブレーキ「開」           | モータ保持ブレーキの「開/閉」信号          |
| 13  | 0 =                      |                            |
|     | アラーム発生、モータ温度過熱           |                            |
| 14  | 1 = モータは時計回りで回転<br>(正転中) | 内部インバータ速度実績値 >0            |
|     | 0=モータは反時計回りで回転<br>(逆転中)  | 内部インバータ速度実績値 < 0           |
| 15  | 0 =                      |                            |
|     | アラーム発生、インバータ温度<br>異常     |                            |

# VIK-NAMUR (MELD\_NAMUR) に準拠した故障ワード、PZD 送信ワード 16 (ワード: p2051[5]、ビット: r3113.00 ... r3113.15)

| ビット | 意味                             |
|-----|--------------------------------|
| 0   | 0=コントロールユニットに故障なし              |
|     | 1=コントロールユニットに故障あり              |
| 1   | 1 = 電源故障:欠相または許容されない電圧         |
| 2   | 1 = DC リンク過電圧                  |
| 3   | 1=パワーモジュールの故障、例:過電流または過熱       |
| 4   | 1=インバータ過熱                      |
| 5   | <b>1 =</b> モータケーブルまたはモータの地絡/欠相 |
| 6   | 1 = モータ過負荷                     |
| 7   | 1=上位コントローラとの通信エラー              |
| 8   | 1=安全監視チャンネルでのエラー               |
| 10  | 1=インバータ内部での通信エラー               |
| 11  | 1 = 電源故障                       |
| 15  | 1=他の故障                         |

# 4.3.2 Modbus RTU

# Modbus RTU 用設定

| パラメータ     | 機能説明              |             |                     |                     |  |  |
|-----------|-------------------|-------------|---------------------|---------------------|--|--|
| p0015 =   | マクロドライブユニット       |             |                     |                     |  |  |
| 109       | Modbus RTU での通信設定 |             |                     |                     |  |  |
|           | 🖒 インター            | -フェースの      | Dマクロ (ページ 23)       |                     |  |  |
| p2020     | フィールドバス           | マインター       | 4.2400 baud         | 9:57600 baud        |  |  |
|           | フェース ボー           | レート         | 5:4800 baud         | 10:76800 baud       |  |  |
|           | p0015 = 109       | t p2020 =   | 6:9600 baud         | 11:93750 baud       |  |  |
|           | 6を設定します           | -           | 7:19200 baud        | 12:115200 baud      |  |  |
|           |                   |             | 8:38400 baud        | 13:187500 baud      |  |  |
| p2021     | フィールドバス           | マインターフ      | フェース アドレス           |                     |  |  |
|           | 有効な USS ア         | ドレス:1       | . 247。              |                     |  |  |
|           | アドレス0             |             |                     |                     |  |  |
|           | がコントローバ           | レユニットの      | Dアドレススイッチで          | 設定される場合のみ、パ         |  |  |
|           | ラメータは有効           | カです。        |                     |                     |  |  |
|           | 変更は、インパ           | ミータの電測      | 原がオフ/オンされた後         | にはじめて有効になりま         |  |  |
|           | す。                | ,           |                     |                     |  |  |
| p2024     | フィールドバス           | マインター       | [0] Modbus スレーブ     | の最大許容伝送時間           |  |  |
|           | フェース時間            |             | [2] 2 つのテレグラム間の休止時間 |                     |  |  |
| r2029     | フィールドバ            | [0] エラー     | がないテレグラム数           | <b>[4]</b> パリティエラー数 |  |  |
|           | スインターフ            | [1]         |                     | [5] 開始文字エラー数        |  |  |
|           | エース               | 受信拒否。       | されたテレグラム数           | [6] チェックサムエラー数      |  |  |
|           | エラー統計<br>         | [2] フレー     | ムエラー数               | [7] データ長エラー数        |  |  |
|           |                   | [3] オーバ     | ーランエラー数             |                     |  |  |
| p2030 = 2 | フィールドバス           | マインターン      | フェースプロトコルの          | 選択                  |  |  |
|           | p0015 = 109 ਵਿ    | t p2013 = 2 | 2 → Modbus RTU を設   | 定します                |  |  |
| p2031     | フィールドイン           | /ターフェ       | 0:パリティなし            |                     |  |  |
|           | ース Modbus /       | ペリティ        | 1:奇数パリティ            |                     |  |  |
|           |                   |             | 2:偶数パリティ            |                     |  |  |

# 4.3.3 BACnet MS/TP

# BACnet MS/TP 用設定

| パラメータ                                      | (機能) 説明                                       |                            |                             |                          |  |  |
|--------------------------------------------|-----------------------------------------------|----------------------------|-----------------------------|--------------------------|--|--|
| p0015 =                                    | マクロドライブユニット                                   |                            |                             |                          |  |  |
| 110                                        | BACnet MS/TP                                  | での通信詞                      | 没定                          |                          |  |  |
|                                            | インターフェースのマクロ (ページ 23)                         |                            |                             |                          |  |  |
| p2020                                      | フィールドバス                                       | インター                       | 4.2400 baud                 | 9:57600 baud             |  |  |
|                                            | フェースボーレ-                                      | - F                        | 5:4800 baud                 | 10:76800 baud            |  |  |
|                                            | p0015 = 110 は」                                | p2020 =                    | 6:9600 baud                 | 11:93750 baud            |  |  |
|                                            | 6 を設定                                         |                            | 7:19200 baud                | 12:115200 baud           |  |  |
|                                            |                                               | <b>)</b> . ).              | 0.30400 Daud 13.167300 Daud |                          |  |  |
| p2021                                      | フィールドバス                                       | インター                       | フェース アドレス                   |                          |  |  |
|                                            | 有効な USS アト                                    | ドレス: <b>1</b>              | . 127                       |                          |  |  |
|                                            | アドレス0                                         |                            |                             |                          |  |  |
|                                            | がコントロール                                       | ルユニットのアドレススイッチで設定される場合のみ、パ |                             |                          |  |  |
|                                            | フメータは有効です。                                    |                            |                             |                          |  |  |
|                                            | 変更は、インバー                                      | ータが電波                      | 県切/人された後にはし                 | じめて有効になります。              |  |  |
| p2024                                      | フィールドバス/<br> フェース時間                           | インター                       | [0] 最大許容処理時間 (APDU タイムアウト)  |                          |  |  |
| p2025                                      | フィールドバス                                       | SS                         | [0] = デバイスオブシ               | <sup>ジ</sup> ェクトインスタンス番号 |  |  |
|                                            | BACnet 設定                                     |                            | [1] = インフォフレー               | -ムの最大数                   |  |  |
|                                            |                                               |                            | [ <b>2] = APDU</b> 再試行回     | 對                        |  |  |
|                                            |                                               |                            | [3] = 最大マスタアドレス             |                          |  |  |
| p2026                                      | フィールドバス                                       | インターン                      | フェース BACnet CO              | <b>√イン</b> クリメント         |  |  |
|                                            | インバータが送信するポイントでの値変更、UnConfirmedCOVNotificatio |                            |                             |                          |  |  |
|                                            | n および/または                                     | Confirme                   | dCOVNotification            |                          |  |  |
| r2029                                      | フィールドバ [                                      | 0] エラー                     | がないテレグラム数                   | [4] パリティエラー数             |  |  |
|                                            | スインターフ [                                      | 1]                         |                             | [5] 開始文字エラー数             |  |  |
|                                            | エースエラー                                        | 受信拒否さ                      | されたテレグラム数                   | [6] チェックサムエラー数           |  |  |
|                                            | 統計 [2                                         | 2]フレー                      | ムエラー数                       | [7] データ長エラー数             |  |  |
|                                            | [                                             | <b>3]</b> オーバ              | ーランエラー数                     |                          |  |  |
| p2030 = 5                                  | フィールドバス                                       | インターン                      | フェースプロトコルの                  | 選択                       |  |  |
| p0015 = 110 は p2013 = 5 → BACnet MS/TP を設定 |                                               |                            | 設定                          |                          |  |  |

コントロールワード

| パラメ   | ータ          |       | BACNet | 意味                      |                                                  |
|-------|-------------|-------|--------|-------------------------|--------------------------------------------------|
| r2090 | .00         | p0840 | BV20   | ON/OFF1                 | モータの電源をオン                                        |
|       | .01         | p0844 | BV27   | OFF2 なし                 | モータの電源をオンできるため                                   |
|       | .02         | p0848 | BV28   | 急停止 <b>(OFF3)</b><br>なし | の前提条件 <b>(ON</b> コマンド <b>)</b>                   |
|       | .03         | p0852 | BV26   | 運転イネーブル                 |                                                  |
|       | .04         | p1140 | BV26   | RFG を有効                 | ランプファンクションジェネレ<br>ータはイネーブル可能                     |
|       | .05         | p1141 | BV26   | RFG 有効                  | ランプファンクションジェネレ<br>ータの出力は、設定値を追従                  |
|       | .06         | p1142 | BV26   | 設定値イネーブ<br>ル            | モータは、速度設定値まで立ち<br>上がり時間 p1120 で加速                |
|       | .07         | p2103 | BV22   | 故障を確認                   |                                                  |
|       | .08、<br>.09 |       | N/A    | 予備                      |                                                  |
|       | .10         | p0854 | BV93   | PLC 制御有効                | フィールドバスでの制御;<br>インバータはフィールドバスか<br>らのプロセスデータを受け付け |
|       | .11         | p1113 | BV21   | 方向反転                    | インバータの速度設定値を反転<br>(モータを逆転)                       |
|       | .12         |       | N/A    | 予備                      |                                                  |
|       | .13         | p1035 | N/A    | MOP 増加                  | 電動ポテンショメータに保存さ<br>れた速度設定値を増加                     |
|       | .14         | p1036 | N/A    | MOP 減少                  | 電動ポテンショメータに保存さ<br>れた速度設定値を減少                     |
|       | .15         |       | N/A    | 予備                      |                                                  |

4.4 頻繁に使用される重要なパラメータ

# 4.4 頻繁に使用される重要なパラメータ

| パラメータ | (機能) 説明     |                    |                           |                   |  |  |  |
|-------|-------------|--------------------|---------------------------|-------------------|--|--|--|
| p0015 | マクロドライブユニット |                    |                           |                   |  |  |  |
|       | マクロで入       | 出力インタフェー           | -スに機能を設定します。              |                   |  |  |  |
| r0018 | コントロー       | ルユニットのファ           | アームウェアバージョン表示             |                   |  |  |  |
| p0096 | アプリケー       | ションクラス             | 0: Expert                 |                   |  |  |  |
|       |             |                    | 1: Standard Drive Control |                   |  |  |  |
|       |             |                    | 2: Dynamic Drive Control  |                   |  |  |  |
| p0100 | IEC/NEMA    | モータ規格              | 0:欧州規格 IEC 50 [Hz]        |                   |  |  |  |
|       |             |                    | 1:NEMA モータ (60 Hz、US 単    | 单位系)              |  |  |  |
|       |             |                    | 2:NEMA モータ (60 Hz、SI 単    | 位系)               |  |  |  |
| p0304 | 定格モータ電圧 [V] |                    |                           |                   |  |  |  |
| p0305 | モータ定格       | 電流 [A]             |                           |                   |  |  |  |
| p0307 | モータ定格       | <b>出力 [kW]</b> または | : [hp]                    |                   |  |  |  |
| p0310 | モータ定格       | 周波数 [Hz]           |                           |                   |  |  |  |
| p0311 | モータ定格       | 速度 [rpm]           |                           |                   |  |  |  |
| p0601 | モータ温度       | センサタイプ             |                           | _                 |  |  |  |
|       | 端子 14       | T1 motor (+)       | <b>0</b> :センサなし (出荷時設定)   | 2:KTY84 (→ P0604) |  |  |  |
|       | 端子 15       | T2 motor (-)       | 1:PTC (→ P0604)           | 4:バイメタル           |  |  |  |
| p0625 | モータ周囲       | 温度 [° C]           |                           |                   |  |  |  |
| p0640 | 電流リミット [A]  |                    |                           |                   |  |  |  |

4.4 頻繁に使用される重要なパラメータ

| パラメータ |      | (機能) 説明                                            |                |                  |                                                    |                         |                                          |  |  |
|-------|------|----------------------------------------------------|----------------|------------------|----------------------------------------------------|-------------------------|------------------------------------------|--|--|
| r0722 |      | デジタル入力端子のステータス表示                                   |                |                  |                                                    |                         |                                          |  |  |
|       | .0   | 端子 5                                               | DI 0           | 機能設定             | 三可能な項目:                                            |                         |                                          |  |  |
|       | .1   | 端子 6                                               | DI 1           | p0840 C          | N/OFF (OFF1)                                       | N/OFF (OFF1) p1110 逆転禁止 |                                          |  |  |
|       | .2   | 端子 7                                               | DI 2           | p0844 ≱          | ⊧常停止 (OFF2)                                        | p111                    | 1 正転禁止                                   |  |  |
|       | .3   | 端子 8                                               | DI 3           | p0848            | )848 急停止 (OFF3) p11<br>)855 p11<br>ータ保持ブレーキ強制解除 ラ、 |                         | 1113 速度設定値反転<br>1122<br>・ンプファンクションジェネレータ |  |  |
|       | .4   | 端子 16                                              | DI 4           | - p0855<br>モータ係  |                                                    |                         |                                          |  |  |
|       | .5   | 端子 17                                              | DI 5           | p1020 🗄          | 固定速設定値選択ビッ                                         | をバ                      | イパス                                      |  |  |
|       | 11   | 端子3.4                                              | AL O           | ト <b>0</b>       |                                                    | p114                    | 0                                        |  |  |
|       | 12   | 避子 10 11                                           |                | p1021            |                                                    | ラン                      | プファンクションジェネレータ                           |  |  |
|       | . 12 | ≥m 1 10, 11                                        |                | 固定速部             | 設定値選択ビット1                                          | を有効/無効                  |                                          |  |  |
|       |      |                                                    |                | p1022<br>固定演到    | 空値選択ビット2                                           | p114                    | イ<br>プファンカションジェネレータ                      |  |  |
|       |      |                                                    |                | 回足还可<br>p1023    |                                                    | シン 動作                   | ノンノノテンクンヨンンエイレータ<br>動作継続/ランプファンカションジ     |  |  |
|       |      |                                                    |                | 固定速部             | 設定値選択ビット3                                          | エネ                      | レータ出力ホールド                                |  |  |
|       |      |                                                    |                | p1035            | 5 p114                                             |                         | 42 速度設定値有効/無効                            |  |  |
|       |      |                                                    |                | 電動ポラ             | テンショメータ加速                                          | p123                    | <b>0 DC</b> ブレーキ有効                       |  |  |
|       |      |                                                    |                | p1036 電          | 這動ポテンショメータ                                         | p210                    | 3 故障リセット                                 |  |  |
|       |      |                                                    |                | 減速               | 減速 p210<br>か2103 故障リセット p21 <sup>2</sup>           |                         | 06 外部故障 1                                |  |  |
|       |      |                                                    |                | p2103            |                                                    |                         | 12 外部アラーム 1                              |  |  |
|       |      |                                                    |                | p1055 ≎          | ジョグビット <b>0</b>                                    | p2200                   |                                          |  |  |
|       |      |                                                    |                | p1056 ジョグビット 1   |                                                    | テクノロジーコントローラ動作有効        |                                          |  |  |
| p0730 |      | 端子 DO 0 用作                                         | 言号設定           | ミソース             | 機能設定可能な項目:                                         |                         |                                          |  |  |
|       |      | 端子 19、20(                                          | NO 接点          | ī,)              | 52.0 インバータ準備会                                      | 宅了                      | 53.0 DC ブレーキ有効中                          |  |  |
|       |      | 端子 18、20(                                          | NC 接点          | <b>(</b> )       | 52.1 モータ運転準備学                                      | 宅了                      | 53.1 n_act > p2167 (n_off)               |  |  |
| p0731 |      | 端子 DO1 用信号設定ソース                                    |                |                  | 52.2 モータ運転中                                        |                         | 53.2 n_act ≤ p1080 (n_min)               |  |  |
|       |      | 端子 21、22(                                          | NO 接点          | ī,)              | 52.3 故障発生中                                         |                         | 53.3 l_act > p2170                       |  |  |
| n0732 |      | 端子 DO 2 用作                                         | 言县設定           | <u>,</u><br>ミソース | 52.4 フリーフン停止中                                      | P                       | $53.4 \text{ n}_{act} > p2155$           |  |  |
| p0732 |      |                                                    |                |                  | 」(UFF2)<br>  52.5 刍僖止由 (OFF3)                      |                         | 53.5 n_act $\geq$ p 2155                 |  |  |
|       |      | □ <sup>'</sup> ' ' ' ' ' ' ' ' ' ' ' ' ' ' ' ' ' ' | NO 按点<br>NC 按占 | ()<br>()         | 52.7 アラーム発生中                                       |                         | 53.0 n_act = n_set                       |  |  |
|       |      | 项丁 23、 23 (I                                       | NC 1安示         |                  | 52.14 正回転中                                         |                         | テクノロジーコントローラ出                            |  |  |
|       |      |                                                    |                |                  |                                                    |                         | 力下限到達                                    |  |  |
|       |      |                                                    |                |                  |                                                    |                         | 53.11                                    |  |  |
|       |      |                                                    |                |                  |                                                    |                         | テクノロジーコントローラ出                            |  |  |
|       |      |                                                    |                |                  |                                                    |                         | 力上限到達                                    |  |  |

| パラメータ             |     | (機能) 説明            |                                                                                                    |                                                           |                                                                   |                                 |  |
|-------------------|-----|--------------------|----------------------------------------------------------------------------------------------------|-----------------------------------------------------------|-------------------------------------------------------------------|---------------------------------|--|
| r0755             |     | アナログ入力値表示 [%]      |                                                                                                    |                                                           |                                                                   |                                 |  |
|                   | [0] | 端子 3、4             | AI 0                                                                                                    |                                                           |                                                                   |                                 |  |
|                   | [1] | 端子 10、11           | AI 1                                                                                                    |                                                           |                                                                   |                                 |  |
|                   | [2] | 端子 50、51           | AI 2                                                                                                    |                                                           |                                                                   |                                 |  |
|                   | [3] | 端子 52、53           | AI 3                                                                                                    |                                                           |                                                                   |                                 |  |
| p0756             |     | アナログ入力タイプ選択        |                                                                                                    | 0:⊐                                                       | 0:ユニポーラ電圧入力 (0 V+10 V)                                            |                                 |  |
|                   | [0] | AI 0               |                                                                                                    | 1:⊐                                                       | ユニポーラ電圧入力、断線検                                                     | 出付き <b>(+2 V +10 V)</b>         |  |
|                   | [1] | AI 1               |                                                                                                    | 2:⊐<br>3·¬                                                | ムニボーフ電流人力 (0 mA<br>リーポーラ電流入力   断線検!                               | +20 mA)<br>出付き (+4 mA   +20 mA) |  |
|                   | [2] | AI 2               |                                                                                                    | 3.ニ<br>4:ハ                                                | 3.ユーホーノ电///八八、 阿藤快山竹さ (+4 MA +20 MA)<br>4·バイポーラ雷圧入力 (-10 V +10 V) |                                 |  |
|                   | [3] | AI 3               |                                                                                                    | 6:L                                                       | 6:LG-Ni1000 温度センサ                                                 |                                 |  |
|                   |     |                    |                                                                                                    | 7:P                                                       | 7:PT1000 温度センサ                                                    |                                 |  |
|                   |     |                    |                                                                                                    | 8:™<br>10·                                                | 8:センサ接続なし<br>10:温度センサ DIN Ni 1k (6180 mm / //)                    |                                 |  |
| n0771             |     |                    |                                                                                                    | - 7                                                       | <ul> <li>() 機能設定可能か項目・</li> </ul>                                 |                                 |  |
| p0771             |     |                    | ~                                                                                                    | <ul> <li>         ・・・・・・・・・・・・・・・・・・・・・・・・・・・・・</li></ul> | <b>25</b> .山力雪匡 (亚强 <b></b> )                                     |                                 |  |
|                   | [0] | 端于 12、13           | AO 0                                                                                                    |                                                           | <b>0.</b> <i>了」</i> 口夕田刀不使用<br><b>21</b> ·谏度実績値                   | 26:DC リンク電圧 (平滑値)               |  |
|                   | ['] | 师丁 20、27           | AU I                                                                                                    |                                                           | 24:出力周波数 (平滑値)                                                    | 27:電流実績値 (平滑値/絶対値)              |  |
| p0776             |     | アナログ出力、タイ          | イプ選択                                                                                                    | 5                                                         | 0:電流出力 (0 mA … +20 mA)                                            |                                 |  |
|                   | [0] | AO 0               |                                                                                                    | 1:電圧出力 (0 V +10 V)                                        |                                                                   |                                 |  |
|                   | [1] | AO 1               |                                                                                                    |                                                           | 2:電流出力 (+4 mA +20 mA)                                             |                                 |  |
| p0922             |     | PROFIdrive テレグラム選択 |                                                                                                    |                                                           |                                                                   |                                 |  |
| p1001             |     | 固定速度設定值 1          |                                                                                                    |                                                           |                                                                   |                                 |  |
| p1002             |     | 固定速度設定值 2          |                                                                                                    |                                                           |                                                                   |                                 |  |
| p1003             |     | 固定速度設定值 3          |                                                                                                    |                                                           |                                                                   |                                 |  |
| p1004             |     | 固定速度設定值 4          |                                                                                                    |                                                           |                                                                   |                                 |  |
| p1058 ジョグ 1 速度設定値 |     |                    |                                                                                                    |                                                           |                                                                   |                                 |  |
| p1059             |     | ジョグ2速度設定値          |                                                                                                    |                                                           |                                                                   |                                 |  |
| p1070             |     | メイン速度設定値           |                                                                                                    | 機俞                                                        | 能設定可能な項目:                                                         |                                 |  |
|                   |     |                    | 0:メイン速度設定値=0       1050:電動ポテンショメータ         755[0]:アナログ入力0       2050[1]:フィールドバス (PZD         1024:固定設定値       2) からの PZD |                                                           |                                                                   |                                 |  |

4.4 頻繁に使用される重要なパラメータ

| パラメータ | (機能) 説明                                       |                                 |                        |      |                |  |  |  |
|-------|-----------------------------------------------|---------------------------------|------------------------|------|----------------|--|--|--|
| p1080 | 最小速度 [rpm]                                    |                                 |                        |      |                |  |  |  |
| p1082 | 最大速度 [rpm]                                    |                                 |                        |      |                |  |  |  |
| p1120 | ランプファンクション                                    | ノジェネレータ 立て                      | ち上がり時間 <b>[s]</b>      |      |                |  |  |  |
| p1121 | ランプファンクション                                    | ノジェネレータ 立て                      | ら下がり時間 <b>[s]</b>      |      |                |  |  |  |
| p1300 | 開ループ/閉ループ 機能設定可能な項目:                          |                                 |                        |      |                |  |  |  |
|       | 制御モード選択                                       | <b>0</b> :リニア特性での V/f 制御        |                        |      | V/f 二乗逓減特性     |  |  |  |
|       |                                               | 1:リニア特性およ                       | び FCC での V/f           | (ファ  | (ファン・ポンプ)      |  |  |  |
|       |                                               | 制御                              |                        | 20:速 | 20:速度制御        |  |  |  |
|       |                                               |                                 | (工                     |      | ンコーダレスベクトル制御)  |  |  |  |
| p1310 | 低速電圧ブースト                                      |                                 |                        |      |                |  |  |  |
| p1800 | キャリア周波数設定値                                    |                                 |                        |      |                |  |  |  |
| p1900 | 静止型モータオートラ                                    | チューニングおよて                       | 『回転型モータオー              | トチュ  | ーニング           |  |  |  |
|       | 0:無効                                          |                                 |                        |      |                |  |  |  |
|       | 1:モータオートチュー                                   | -ニングおよび速度                       | コントローラの最               | 適化   |                |  |  |  |
|       | 2:モータオートチュー                                   | -ニング (静止型)                      |                        |      |                |  |  |  |
|       | 3:速度コントローラの                                   | )最適化 <b>(</b> 回転型モ <sup>、</sup> | ータオートチューニ              | ニング) |                |  |  |  |
|       | 11:モータオートチューニング、速度コントローラの最適化、運転へ移行 (PM230 または |                                 |                        |      |                |  |  |  |
|       | PM250 パワーモジュ                                  | <b>1250</b> パワーモジュールでは不可)       |                        |      |                |  |  |  |
|       | 12:静止型モータオートチューニング、運転へ移行 (PM230 または PM250     |                                 |                        |      |                |  |  |  |
|       | ハリーモシュールでは                                    | ふ个り)                            |                        |      |                |  |  |  |
| p2030 | フィールドバスインタ                                    | ターフェースプロ                        | 可能な設定はコントロールユニットによります: |      |                |  |  |  |
|       | トコルの選択                                        |                                 | 0:プロトコルなし              |      | 5:BacNet       |  |  |  |
|       |                                               |                                 | 1:USS                  |      | 7:PROFINET     |  |  |  |
|       |                                               | 2:Modbus RTU                    |                        | 8:P1 |                |  |  |  |
|       |                                               |                                 | 3:PROFIBUS             |      | 10:EtherNet/IP |  |  |  |
| r2050 | フィールドバス経由の受信ワード (16 ビット)                      |                                 |                        |      |                |  |  |  |
|       | r2050[0]:PZD01 r2                             | 050[11]:PZD12                   |                        |      |                |  |  |  |
| p2051 | フィールドバス経由の送信ワード (16 ビット)                      |                                 |                        |      |                |  |  |  |
|       | p2051[0]:PZD01 p2051[16]:PZD17                |                                 |                        |      |                |  |  |  |

| パラメータ          | (機能) 説明                            |                                                                     |  |  |  |
|----------------|------------------------------------|---------------------------------------------------------------------|--|--|--|
| p2080          | バイネクタコネクタコンバ                       | ータ、ステータスワード1                                                        |  |  |  |
|                | p2080[0]:ビット 0 p2080               | )[15]:ビット 15                                                        |  |  |  |
| r2090          | PROFIdrive PZD1 ビット毎               | 症で受信 (コントロールワード 1)                                                  |  |  |  |
|                | r2090.00:ビット 0 r2090               | J.15:ビット 15                                                         |  |  |  |
| p2200          | テクノロジーコントローラ                       | <b>有効 1</b> :テクノロジーコントローラが有効です。                                     |  |  |  |
| p2201<br>p2215 | テクノロジーコントローラ                       | 固定值 1 15                                                            |  |  |  |
| p2220<br>p2223 | テクノロジーコントローラ                       | <br>固定値選択ビット03                                                      |  |  |  |
| r2224          | テクノロジーコントローラ                       | 固定値 有効                                                              |  |  |  |
| p2253          | テクノロジーコントローラ                       |                                                                     |  |  |  |
| p2254          | テクノロジーコントローラ                       | 設定值 2                                                               |  |  |  |
| p2257          | テクノロジーコントローラ                       | 立ち上がり時間                                                             |  |  |  |
| p2258          | テクノロジーコントローラ 立ち下がり時間               |                                                                     |  |  |  |
| p2264          | テクノロジーコントローラ 実績値                   |                                                                     |  |  |  |
| p2265          | テクノロジーコントローラ 実績値 フィルタ時定数           |                                                                     |  |  |  |
| p2267          | テクノロジーコントローラ                       | 上限実績值                                                               |  |  |  |
| p2268          | テクノロジーコントローラ                       | 下限実績値                                                               |  |  |  |
| p2271          | テクノロジーコントロー<br>ラ 実績値反転<br>(センサタイプ) | 0:反転なし<br>1:実績値信号反転<br>(モータ速度が増加するにつれて実績値が減少する場合は、この<br>設定を行ってください) |  |  |  |
| p2274          | テクノロジーコントローラ                       | 微分時間一定                                                              |  |  |  |
| p2280          | テクノロジーコントローラ                       | 比例ゲイン                                                               |  |  |  |
| p2285          | テクノロジーコントローラ                       | 積分時間                                                                |  |  |  |
| p2293          | テクノロジーコントローラ                       | 立ち上がり/立ち下がり時間                                                       |  |  |  |

# 関連情報

# 5.1 マニュアル一覧

ダウンロード可能な関連情報を含むマニュアル: ● CU230P-2 簡易運転マニュアル (https://support.industry.siemens.com/cs/ww/en/view/109482992) インバータの試運転(本マニュアル) CU230P-2 運転マニュアル (https://support.industry.siemens.com/cs/ww/en/view/109482995) インバータの設置、試運転および保守高度な試運転 EMC 指令に適合した設置/据え付けのガイドライン (http://support.automation.siemens.com/WW/view/en/60612658) EMC 指令に準拠した制御盤の構造、等電位およびケーブル布線 • CU230P-2 リストマニュアル (https://support.industry.siemens.com/cs/ww/en/view/109482956) パラメータリスト、アラームおよび故障グラフィック表示のファンクションダイア グラム "Fieldbus" ファンクションマニュアル (https://support.industry.siemens.com/cs/ww/en/view/109483004) フィールドバスのコンフィグレーション BOP-2 運転マニュアル (https://support.industry.siemens.com/cs/ww/en/view/109483379) 操作パネルの使用

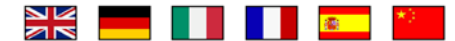

# 関連情報

5.2 技術サポート

 IOP 運転マニュアル (<u>https://support.industry.siemens.com/cs/ww/en/view/109478559</u>)

操作パネルの使用、IOP 用ドア取り付けキットの取り付け

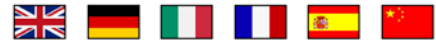

 アプリケーションマニュアル IOP (<u>https://support.industry.siemens.com/cs/ww/en/view/109483443</u>)
 IOP の試運転ウィザード

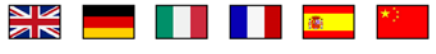

- パワーモジュールのインストールマニュアル (https://support.industry.siemens.com/cs/ww/en/ps/13224/man)
   パワーモジュール、リアクトルおよびフィルタの取り付け技術仕様、保全
- アクセサリマニュアル
   (https://support.industry.siemens.com/cs/ww/en/ps/13225/man)
   電源側配電機器(例: AC リアクトルまたは EMC 指令適合フィルタ)
   の設置マニュアル取り付け/設置の説明書(印刷物)
   はコンポーネントに同梱されます。
   ——

5.2 技術サポート

+49 (0)911 895 7222

- +44 161 446 5545
- +39 (02) 24362000
- **\*\*\*** +34 902 237 238
- +33 (0) 821 801 122

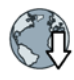

その他の技術サポートの電話番号については、インターネットを参照してください: 製品サポート (http://www.siemens.com/automation/service&support)

# 関連情報

SINAMICS インバータ: www.siemens.com/sinamics

PROFINET www.siemens.com/profinet

Siemens AG Digital Factory Motion Control Postfach 3180 91050 ERLANGEN Germany

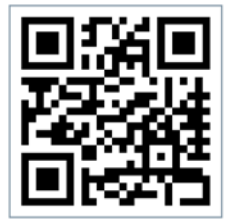

QR コードをスキャン し、SINAMICS G120P の関連情報を 入手してください。